# **GRAPHISOFT**®

# ARCHICAD

Start up Guide

> Install License Hardware key Software key Network License key VIPservice GRAPHISOFT ID

ARCHICAD 23

スタートアップガイド

2019.10 | Vol.1

### もくじ

| インストール                            | 1  |
|-----------------------------------|----|
| ARCHICAD のダウンロードから起動まで            | 2  |
| GRAPHISOFT ID の登録                 | 2  |
| ARCHICAD / ARCHICAD Solo のダウンロード  | 4  |
| ARCHICAD 23 /ARCHICAD23 Solo 動作環境 | 5  |
| インストール手順                          | 6  |
| ライセンス                             | 11 |
| シングルライセンスハードウェアキー                 | 15 |
| シングルライセンスのハードウェアキー                | 16 |
| シングルライセンスソフトウェアキー                 | 19 |
| シングルライセンスのソフトウェアキー                | 20 |
| GRAPHISOFT ID の登録                 | 20 |
| 認証キーの設定とライセンスのダウンロード              | 23 |
| License Manager Tool でサインインができない時 |    |
| 他の PC でライセンスを使用する時                | 29 |
| ライセンスプールの管理                       | 31 |
| メンバーの GRAPHISOFT ID を追加する         | 31 |
| GRAPHISOFT ID 会社アカウントの管理者の変更      | 31 |
| ライセンスの状況の確認                       | 32 |
| ネットワークライセンスハードウェアキー               | 33 |
| ネットワークライセンスのハードウェアキー              | 34 |
| ライセンスマネージャーのダウンロードとインストール         | 34 |
| ライセンスサーバーの設定                      | 36 |
| アクセス制御                            | 37 |
| ネットワークライセンスソフトウェアキー               |    |
| ネットワークライセンスのソフトウェアキー              | 40 |
| ライセンスマネージャーのダウンロードとインストール         | 40 |
| GRAPHISOFT ID の登録                 | 42 |
| 認証キーの設定とライセンスのダウンロード              | 45 |
| ライセンスサーバーの設定                      | 48 |
| アクセス制御                            | 49 |
| ライセンスサーバーの移行手順                    | 51 |
| VIPservice                        | 53 |
| VIPservice サイトのご利用手順              | 55 |
| GRAPHISOFT ID の作成                 | 55 |
| GRAPHISOFT ID をライセンスと関連付ける        | 56 |

| メンバーの GRAPHISOFT ID を会社アカウントへ追加する | 57 |
|-----------------------------------|----|
| VIPservice サイトヘサインイン              |    |
| VIPservice サイトヘサインインができない時        |    |
| VIPservice サイトのコンテンツ              | 61 |
| サポート                              | 61 |
| ダウンロード                            | 62 |
| WEB ラーニング                         | 62 |
| BIM クラス                           | 63 |
| 登録情報                              | 63 |
|                                   |    |

インストール

インストール

# インストール

## ARCHICAD のダウンロードから起動まで

- 1 GRAPHISOFT ID の登録(GRAPHISOFT ID をお持ちの場合は 2 番に進みます)
- 2 ARCHICAD / ARCHICAD Solo のダウンロード
- 3 ARCHICAD / ARCHICAD Solo のインストール
- 4 ライセンスの設定
- 5 ライセンスタイプの確認
- 6 ライセンスタイプごとの設定手順
  - 6.1 ハードウェアキーの設定
  - 6.2 ソフトウェアキーの設定
    - ・ GRAPHISOFT ID の登録(未作成の場合)
    - 認証キーの設定

#### GRAPHISOFT ID の登録

1.GRAPHISOFT ID 登録ページ(<u>https://graphisoftid.graphisoft.com/</u>)を開き、[登録] ボタンをクリックしてください。 ※メールアドレスを利用してご登録ください。

| <b>GRAPHISOFT</b> .ID                                                                      |
|--------------------------------------------------------------------------------------------|
| ようこそ                                                                                       |
| GRAPHISOFT IDは、GRAPHISOFTのウェブサイトのための認証システムです。GRAPHISOFT IDをお<br>持ちでない方は、登録にすすんでください。<br>登録 |

2.画面のメッセージに従い進めていただき、登録を完了します。※パスワードの必要条件をご確認ください。

| 登録                                                |                                                                                                    |               |                           |  |  |  |
|---------------------------------------------------|----------------------------------------------------------------------------------------------------|---------------|---------------------------|--|--|--|
| GRAPHISOFT ウェプサイト<br>GRAPHISOFTのウェプサイ<br>をしてください。 | にアクセスするには、GSIDに有効なメールアドレスを使用して登録する必要があります。このGSIDを使用し<br>トにサインインできます。すでに他のGRAPHISOFTウェブサイトで登録されている場合は、前のページに戻 | って<br>り、サインイン |                           |  |  |  |
| 国*                                                | Japan \$                                                                                                    |               |                           |  |  |  |
| 名*                                                | GRAPHI                                                                                                    |               |                           |  |  |  |
| 姓*                                                | SOFT                                                                                                    | 6 文字          | □以上が必要です                  |  |  |  |
| メールアドレス*                                          | graphi-soft@co.jp                                                                                            | _ 茁/          | \文字が1文字以上必要です             |  |  |  |
| パスワード*                                            |                                                                                                    | ~1            |                           |  |  |  |
|                                                   | パスワードの必要条件:                                                                                                  | - 英大          | - 英大文字が1文字以上必要です          |  |  |  |
|                                                   | - 6文字以上が必要です<br>- 茶小文字が1文字以上必要です                                                                             |               |                           |  |  |  |
|                                                   | - 英大文字が1文字以上必要です                                                                                             | - 最低          | 1 文字の数字が必要です              |  |  |  |
|                                                   | - 坂防 スチの数子か必要です<br>- ご自分のメールアドレスをパスワードとして使用できません<br>- スペース、句読点、漢字などを含むことはできません                               | - ご自          | 分のメールアドレスをパスワードとして使用できません |  |  |  |
|                                                   | 入力されたパスワードでは、セキュリティ必要条件を満たしていません。                                                                            |               |                           |  |  |  |
| パスワードを再入力*                                        |                                                                                                    | - スペ          | ース、句読点、漢字などを含むことはできません    |  |  |  |
| 会社名                                               |                                                                                                    |               |                           |  |  |  |
| Allen                                             |                                                                                                    |               |                           |  |  |  |
| 連絡設定                                              | グラフィソフトおよび特約店から、製品およびサービスに関する情報を受け取ることに同意します。                                                                |               |                           |  |  |  |
|                                                   | 「サインイン」ボタンをクリックすることで、 利用規約 GRAPHISOFT IDについて プライパシーポリシード                                                     | こ同意したもの       |                           |  |  |  |
|                                                   | とみなします。<br>                                                                                                  |               |                           |  |  |  |
|                                                   | 和亞                                                                                                    |               |                           |  |  |  |

3.すべての入力が完了しましたら、[登録]をクリックします。

| GRAPHISOFT ウェブサイト<br>GRAPHISOFTのウェブサイ | にアクセスするには、GSIDに有<br>トにサインインできます。すでk | 効なメールアドレスを使用して登録する必要があります。このGSIDを使用して<br>:他のGRAPHISOFT ウェブサイトで登録されている場合は、前のページに戻り、サインイン |
|---------------------------------------|-------------------------------------|-----------------------------------------------------------------------------------------|
| をしてください。                              |                                     |                                                                                         |
| 国*                                    | Japan                               | •                                                                                       |
| 名*                                    | GRAPHI                              |                                                                                         |
| 姓*                                    | SOFT                                |                                                                                         |
| メールアドレス*                              | graphi-soft@co.jp                   |                                                                                         |
| パスワード*                                | •••••                               |                                                                                         |
| パスワードを再入力*                            | •••••                               |                                                                                         |
| 会社名                                   | グラフィソフトジャパン                         |                                                                                         |
| 連絡設定                                  | □ グラフィソフトおよび特約点                     | 皆から、製品およびサービスに関する情報を受け取ることに同意します。                                                       |
|                                       | 「サインイン」ポタンをクリッ<br>とみなします。<br>登録     | ックすることで、利用規約 GRAPHISOFT IDについて プライバシーポリシー に同意したもの                                       |

4.次の画面になりましたら、メールボックスを確認してください。

| GRAPHIS                      | SOFT.ID                                                     |                                                                      |
|------------------------------|-------------------------------------------------------------|----------------------------------------------------------------------|
| 登録はほぼ完了                      | しました。                                                       |                                                                      |
| 指定されたメールアドレス<br>さい。数分でメールが届か | 宛に、確認メールが送信されました。メール内のリンクをク<br>ない場合は、ジャンク/スパムメールフォルダを確認するか、 | リックするか、登録を完了するため確認コードを入力してくだ<br>graphisoftid@graphisoft.comまでご連絡ください |
|                              |                                                             | U                                                                    |
|                              |                                                             |                                                                      |
|                              |                                                             |                                                                      |
| About Privacy Policy         | Terms of Use                                                |                                                                      |
| Copyright © 2016 GRAPHISO    | FT SE. All rights reserved.                                 | GRAPHISOFT is part of the Nemetschek Group                           |

#### 5.メール内にありますリンクをクリックします。

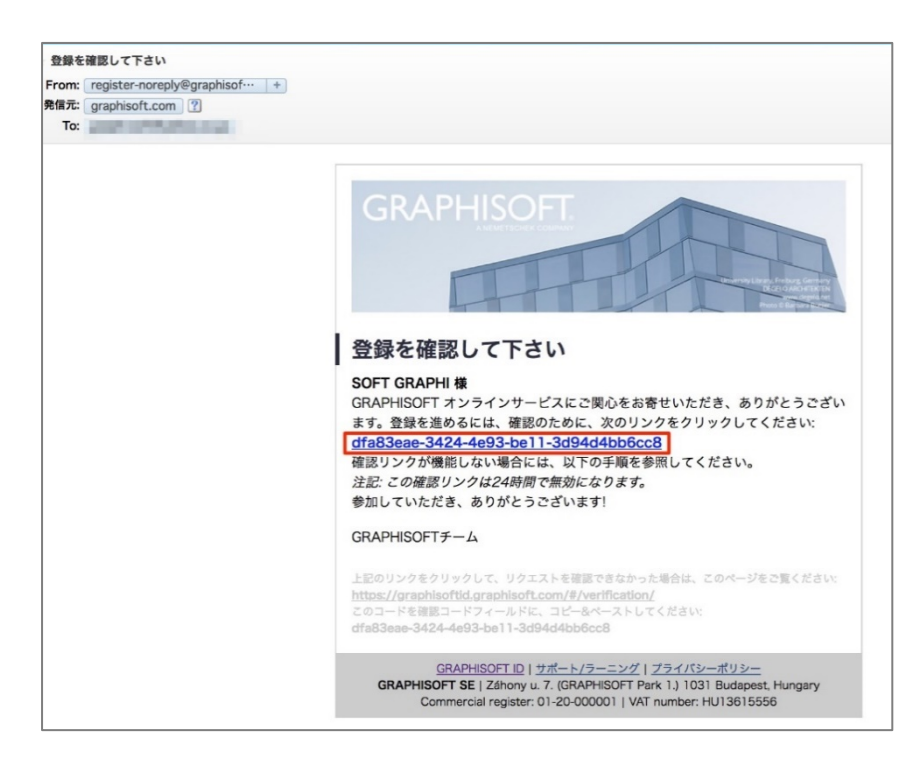

#### インストール

#### 6.こちらで登録が完了しました。

| <b>GRAPHISOFT</b> .ID                                                                    |                                            |
|------------------------------------------------------------------------------------------|--------------------------------------------|
| おめでとうございます!                                                                              |                                            |
| 正常にGRAPHISOFT IDを作成しました。全てのGRAPHISOFTウェブサイトにアクセスできます。                                    |                                            |
| www.graphisoft.com<br>www.myarchicad.com<br>www.bimcomponents.com<br>bims.graphisoft.com |                                            |
| いくつかのサイトでは、アカウント作成中に追加情報を求められます。                                                         |                                            |
|                                                                                          |                                            |
| About Privacy Policy Terms of Use                                                        |                                            |
| Copyright © 2016 GRAPHISOFT SE. All rights reserved.                                     | GRAPHISOFT is part of the Nemetschek Group |

#### 「このメールアドレスは登録済みです。サインインしてください」と表示される場合

以前、ARCHICAD 体験版や学生版を利用されたことがある場合、MY ARCHICAD.COM

(<u>https://myarchicad.com/</u>)にてアカウントを作成されており、そちらで同じメールアドレスを使用されている場合は上記のメ ッセージが表示されます。MY ARCHICAD.COM にて登録されたメールアドレスとパスワードは引き続き、GRAPHISOFT ID として利用することができます。

### ARCHICAD / ARCHICAD Solo のダウンロード

※ARCHICAD Solo のライセンスでは ARCHICAD は起動できませんのでご所有のライセンスとダウンロードする製品があっていることをご確認ください!

#### ARCHICAD23

http://www.graphisoft.com/downloads/archicad/install/AC23/JPN

#### ARCHICAD23 Solo

http://www.graphisoft.com/downloads/archicad/install/AC23Solo/JPN

#### ダウンロード方法

1.GRAPHISOFT ID でサインインをします。 → GRAPHISOFT ID をお持ちでない場合は作成します。

- 2.Windows 版もしくは macOS 版をクリックします。
- 3.Windows 版は保存または、名前をつけて保存を指定してパソコン内へインストールプログラムを保存します。 macOS 版はクリックしますとダウンロードが開始され、デフォルトのダウンロードフォルダに保存されます。

### ARCHICAD 23 / ARCHICAD23 Solo 動作環境

|           | Windows                                                                                                    | Mac                                                                                                    |  |
|-----------|----------------------------------------------------------------------------------------------------|----------------------------------------------------------------------------------------------------|--|
| OS        | 推奨環境<br>Windows® 10(64-bit)<br>注: 32-bit OS はサポートされていません。                                                                                                    | 推奨環境<br>macOS® 10.14 Mojave<br>macOS® 10.13 High Sierra                                                                                                    |  |
|           | Windows® 8.1(64-bit) は互換性があります<br>Windows® 8(64-bit) は互換性がありますが<br>Windows® 7(64-bit) は互換性がありますが<br>Windows® Vista およびそれ以前のシステム<br>Mac OS X 10.12 Sierra とは互換性があり<br>Mac OS X 10.11 El Capitan およびそれ以<br>をインストールできません)。                             | すが、GRAPHISOFT でテストされていません。<br>が、GRAPHISOFT でテストされていません。<br>が、GRAPHISOFT でテストされていません。<br>ふとは互換性がありません。<br>ますが、GRAPHISOFT でテストされていません。<br>し前のシステムとは互換性がありません(ARCHICAD |  |
| CPU       | 64-bit プロセッサ必須。4 コア以上必須。                                                                                                    | 64-bit プロセッサ必須。4 コア以上必須。                                                                                                    |  |
| RAM       | 16GB 以上推奨。複雑なモデルには 32<br>GB RAM 以上推奨                                                                                                    | 16GB 以上推奨。複雑なモデルには 32 GB<br>RAM 以上推奨                                                                                                    |  |
| ハードドライブ   | SSD(または Fusion Drive)へのインストール<br>須。プロジェクトごとに 10GB の空き容量必須                                                                                                    | ν推奨。インストールには約 5GB の空き容量が必<br>頁                                                                                                    |  |
| ディスプレイ    | 必須: 1920x1080 以上を推奨                                                                                                    |                                                                                                    |  |
| グラフィックカード | Open GL 4.0 対応のグラフィックカード。複雑なモデルの操作には 2GB 以上(4K ディスプレイの<br>場合は 4GB 以上)の RAM を推奨。※ CPU オンボード(内蔵)グラフィックカードでは動作が保<br>証されていないため、使用を避けてください。<br>推奨グラフィックカードの情報は下記の URL をご確認ください。<br>https://helpcenter.graphisoft.co.jp/archicad-technotes/graphics-card/ |                                                                                                    |  |
| インターネット環境 | ARCHICAD のアップデートのダウンロード、ライセンスの認証、遠隔地での BIMcloud への接続の<br>ために高速なインターネットアクセス必須                                                                                                    |                                                                                                    |  |
| プロテクションキー | ARCHICAD 23 を起動するためには、有効な<br>ードウェアプロテクションキー、もしくは CodeM                                                                                                    | :ARCHICAD 23 ライセンスを含む CodeMeter ハ<br>eter ソフトウェアプロテクションキーが必要となります。                                                                                                  |  |

インストール

### インストール手順

#### 1.インストレーションウィザードの開始

[GRAPHISOFT ARCHICAD をインストール]をクリックして、ARCHICAD インストールウィザードを開始します。 ※インストールが開始されない場合は、動作環境の確認および OS のユーザー権限が管理者権限であるかを確認してくだ さい。

- 2. ようこそ画面
- インストールを続行する前に、実行中の全てのプログラムを閉じてください。[次へ]をクリックして続行します。

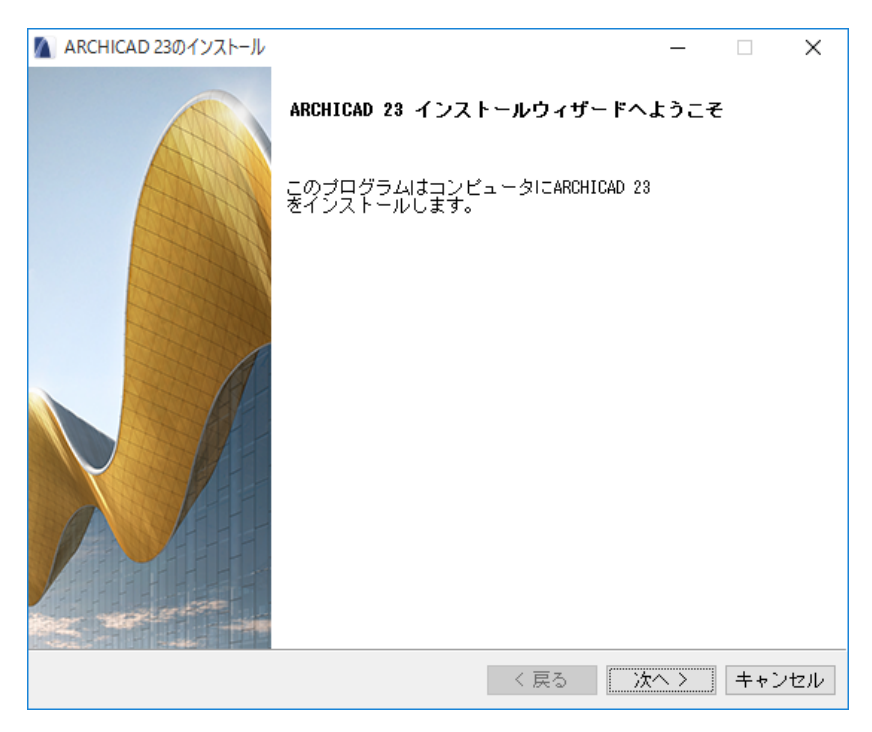

- 3. ライセンス契約
- ライセンス契約をよく読んで、「同意する」にチェックし、[次へ]をクリックします。

| 🛕 ARCHICAD 23のインストール                                                                                                  | _                  | × |
|----------------------------------------------------------------------------------------------------|--------------------|---|
|                                                                                                    |                    |   |
| 次のプログラム使用条件をお読み下さい。                                                                                                   |                    |   |
| <u>ブラウザで開く</u>                                                                                                    |                    |   |
|                                                                                                    |                    |   |
| 重要                                                                                                    |                    | ^ |
| 以下契約書を注意してお読みください。[同意します]のボタンをクリックいただく<br>れのユーザーが同意されたか、されていないかに拘らず、限定保証、個人情報の<br>びにお客様の権利放棄を含めて、本契約書に同意いただいたことになります。 | ことで、それぞ<br>)取り扱いなら |   |
| 本契約の条項に同意いただけない場合は、速やかにインストールを中止してくた                                                                                  | <b>どさい。</b>        |   |
| <                                                                                                    |                    | > |
| このライセンスを受け入れますか? <ul> <li>「同意します」</li> <li>「同意しません</li> </ul>                                                         |                    |   |
|                                                                                                    |                    |   |
| InstallBuilder                                                                                                    |                    |   |

4.プログラムフォルダの選択

このページで、インストール先のファイルパスを指定します。通常デフォルトで指示されるパスを選択すると、今後のアップデート インストールに手間がかかりません。ファイルパスを確定する場合は、[次へ]をクリックします。

| M ARCHICAD 23のインストール                    | _        |     | $\times$ |
|-----------------------------------------|----------|-----|----------|
|                                         | C. La    |     |          |
| ARCHICAD 23のインストールディレクトリを選択:            |          |     |          |
| C:¥Program Files¥GRAPHISOFT¥ARCHICAD 23 | <b>1</b> |     |          |
|                                         |          |     |          |
|                                         |          |     |          |
|                                         |          |     |          |
|                                         |          |     |          |
|                                         |          |     |          |
| InstallBuilder                          |          |     |          |
| 〈戻る〉                                    | 次へ >     | キャン | セル       |

5.セットアップタイプを選択

「標準」インストールオプション(推奨)では、ARCHICAD 23 とその全てのコンポーネント(ライブラリ、マニュアル、 ARCHICAD ヘルプなど)がインストールされます。

また、「カスタム」インストールオプションを選択すると、特定のプログラムコンポーネントのみインストールされます。 選択して[次へ]をクリックします。

| ARCHICAD 23                                        | 3のインストール – 🗆                              | ×    |
|----------------------------------------------------|-------------------------------------------|------|
|                                                    |                                           |      |
| ニーズに最適な                                            | セットアップタイブを選択します。                          |      |
| <ul> <li>● 標準</li> <li>■ 型</li> <li>■ 型</li> </ul> | プログラムは推奨設定でインストールされます。ほとんどのユーザーにお勧<br>ます。 | めし   |
|                                                    | プログラムの選択した機能がインストールされます。上級ユーザーにお勧め<br>す。  | しま   |
|                                                    |                                           |      |
| InstallBuilder —                                   | < 戻る 次へ > キャンセ                            | zılı |

6.インストール概要

この画面では選択した設定を案内しています。[戻る]をクリックすれば、必要に応じてインストール設定を修正できます。問題が無ければ[インストール]をクリックしてインストールを開始します。

| 🚺 ARCHICAD 23のインストール                                                                             | _       |           | ×  |
|--------------------------------------------------------------------------------------------------|---------|-----------|----|
|                                                                                                  | C L B   |           |    |
| ウィザードはコンピュータにARCHICAD 23をインストールする準備が整いまし                                                         | た。      |           |    |
| インストールディレクトリ: G:¥GRAPHISOFT¥ARCHICAD 23 JPN                                                      |         |           |    |
| 選択したコンポーネント:<br>ARCHICAD 23, ARCHICAD ライブラリ部品, GRAPHISOFT のシェル拡張, BIMx [<br>License Manager Tool | )esktop | ) Viewer, |    |
| 合計サイズ: 3280 MB                                                                                   |         |           |    |
|                                                                                                  |         |           |    |
|                                                                                                  |         |           |    |
|                                                                                                  |         |           |    |
|                                                                                                  |         |           |    |
|                                                                                                  |         |           |    |
|                                                                                                  |         |           |    |
| InstallBuilder                                                                                   |         |           |    |
| く 戻る インス                                                                                         | トール     | キャン       | セル |

#### 7.インストール中

ハードウェア構成によっては、このプロセスに数分かかることがあります。他のコンポーネントに加えて、CodeMeter、BIMx Desktop Viewer、および License Manager Tool が全てバックグラウンドでインストールされます。

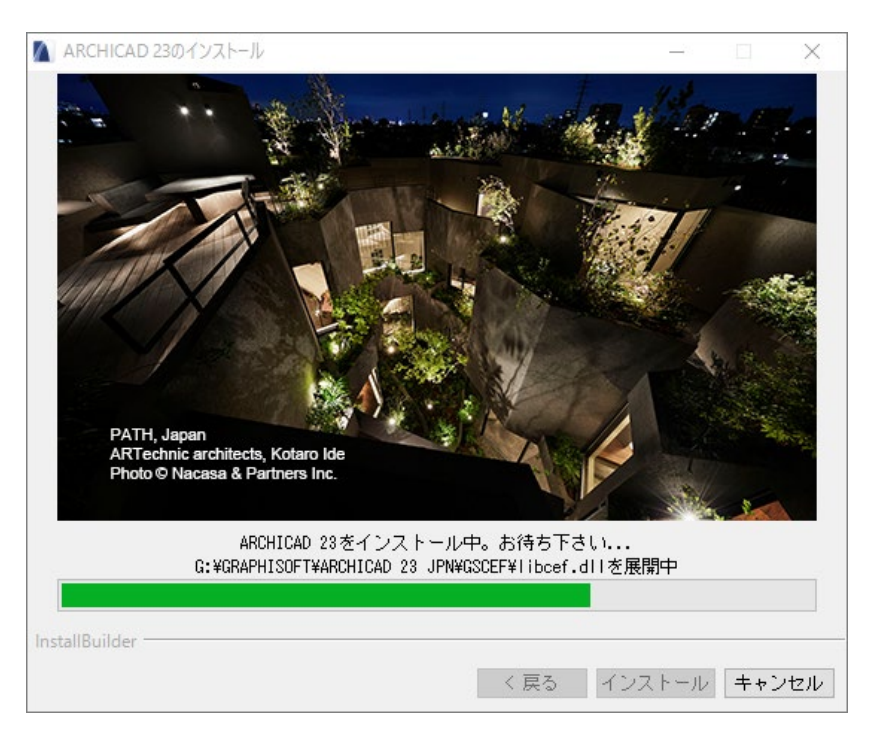

8.ショートカット/自動更新

ここで、ARCHICAD 23 のデスクトップショートカットを作成できます。また、[アップデートの確認を自動で行う] (デフォルトではオン)の設定を確認します。[次へ]をクリックして選択を確定します。

| MARCHICAD 23のインストール              | _             |     | ×  |
|----------------------------------|---------------|-----|----|
|                                  |               |     |    |
| 🖌 🔽 ARCHICAD 23のデスクトップショートカットを作成 |               |     |    |
| 🚺 🗹 アップデートの確認を自動で行う              |               |     |    |
| インストール中のARCHICADバッケージは最新です。      |               |     |    |
|                                  |               |     |    |
|                                  |               |     |    |
|                                  |               |     |    |
| InstallBuilder                   |               |     |    |
| 〈戻る                              | <u> 沐</u> へ > | キャン | セル |

#### 9.ARCHICAD ヘルプに関する情報

ARCHICAD のインストールでは、ヘルプファイルは自動的にインストールされませんので、最新情報が掲載されましたオンライ ンヘルプをご利用ください。もし、オフラインで作業する場合やインターネット接続状況が不安定な場合はオフライン用のヘルプ ファイルのインストールをおすすめいたします。ダイアログからオフラインヘルプをダウンロードして、インストールをおこなってくださ い。

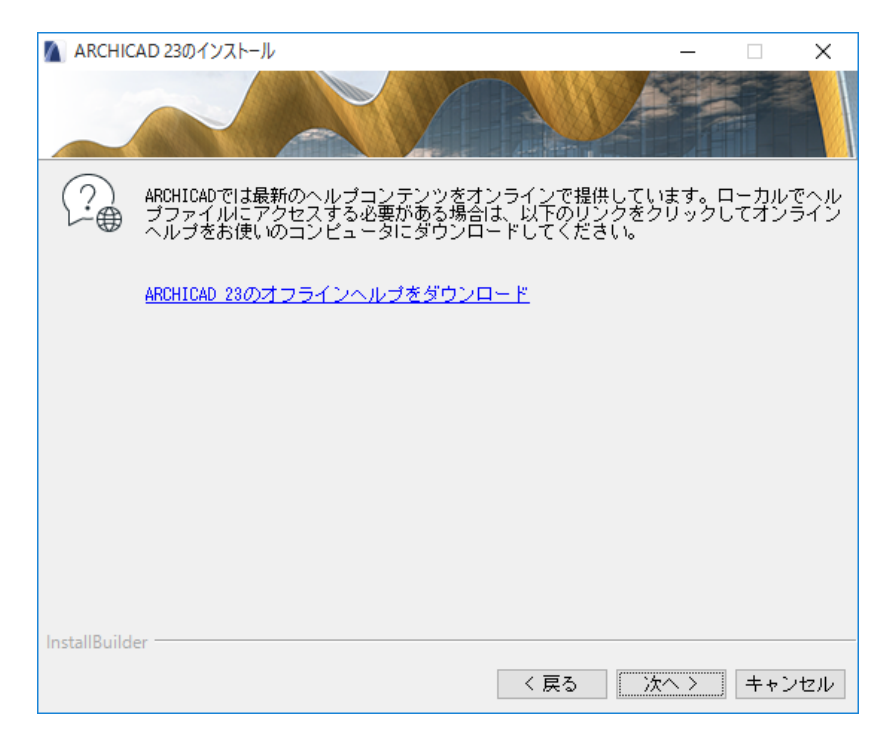

インストール

10.インストールプロセスに CodeMeter(ライセンスキー用ドライバ)のインストールが含まれている場合は、ここでコンピュータを 再起動するように指示されます。

11.インストールの完了

[終了]をクリックして、インストールプロセスを完了します。コンピュータを再起動するように指示される場合があります。

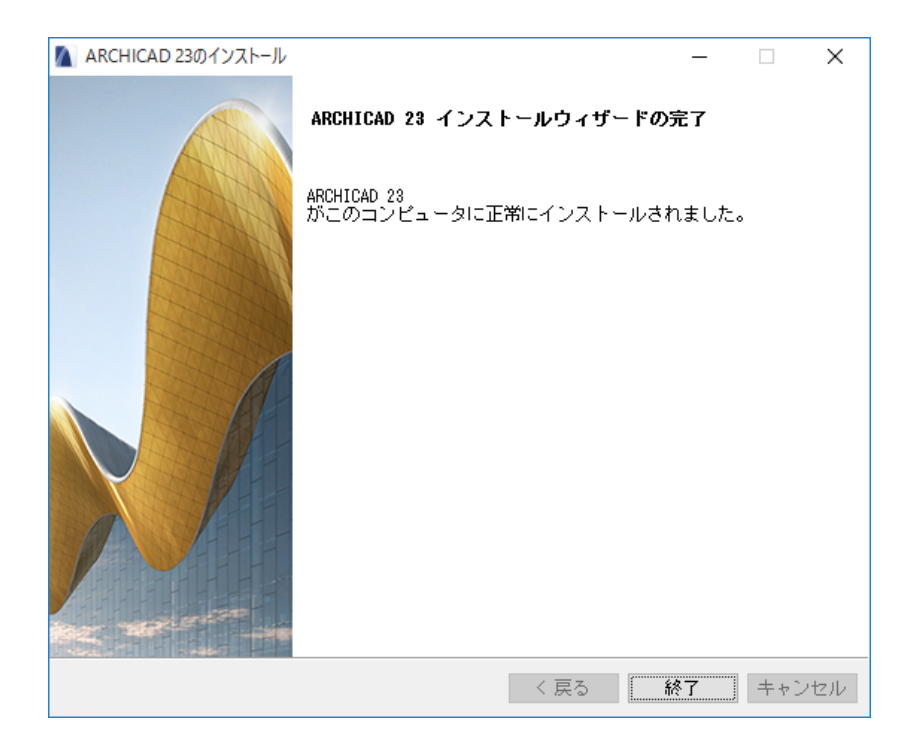

ライセンス

# ライセンス

ライセンス

ライセンスタイプの確認

ご購入いただいた ARCHICAD のライセンスキーのタイプの確認を行ってください。

製品版のライセンスタイプはハードウェアキーとソフトウェアキーの2種類あります。

また製品版ライセンスは ARCHICAD ライセンスが 1 ライセンスのみのシングルライセンスとライセンスサーバーに装着する複数のライセンスが入ったネットワークライセンスがあります。

無償で提供しています体験版や教育版のライセンスタイプはシリアル番号になります。

| ライセンスタイプ          | シングルライセンス                 | ネットワークライセンス      |
|-------------------|---------------------------|------------------|
| ハードウェアキー          | ARCHICAD を起動する PC に装着     | ライセンスサーバーに装着     |
| ソフトウェアキー          | ARCHICAD を起動する PC にダウンロード | ライセンスサーバーへダウンロード |
| シリアル番号(教育版または体験版) | ARCHICAD を起動する PC で入力     |                  |
| デモモード(保存ができないモード) |                           |                  |

ご購入の製品およびライセンス情報はグラフィソフトからお送りしました「ご購入ライセンス情報」の書類をご確認ください!

ハードウェアキー

直接、PC に装着する USB タイプのライセンスキーです。ハードウェアキー内部にライセンス情報が書き込まれており、複数の PC で ARCHICAD を使う際に装着するだけの手軽さでライセンスの移動が簡単です。

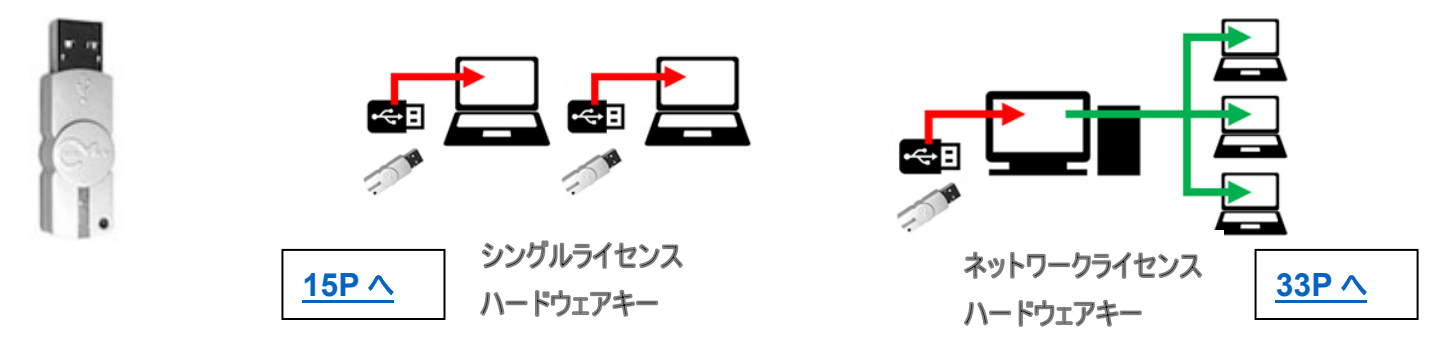

ソフトウェアキー

ARCHICAD のライセンス情報ファイルです。このライセンス情報ファイルが存在する PC で ARCHICAD を起動することがで きます。 他の PC ヘライセンスを移動させるときは License Manager Tool を使い、クラウド上にあるライセンスプールへアップ ロード→別の PC でライセンス情報ファイルのダウンロードを行います。

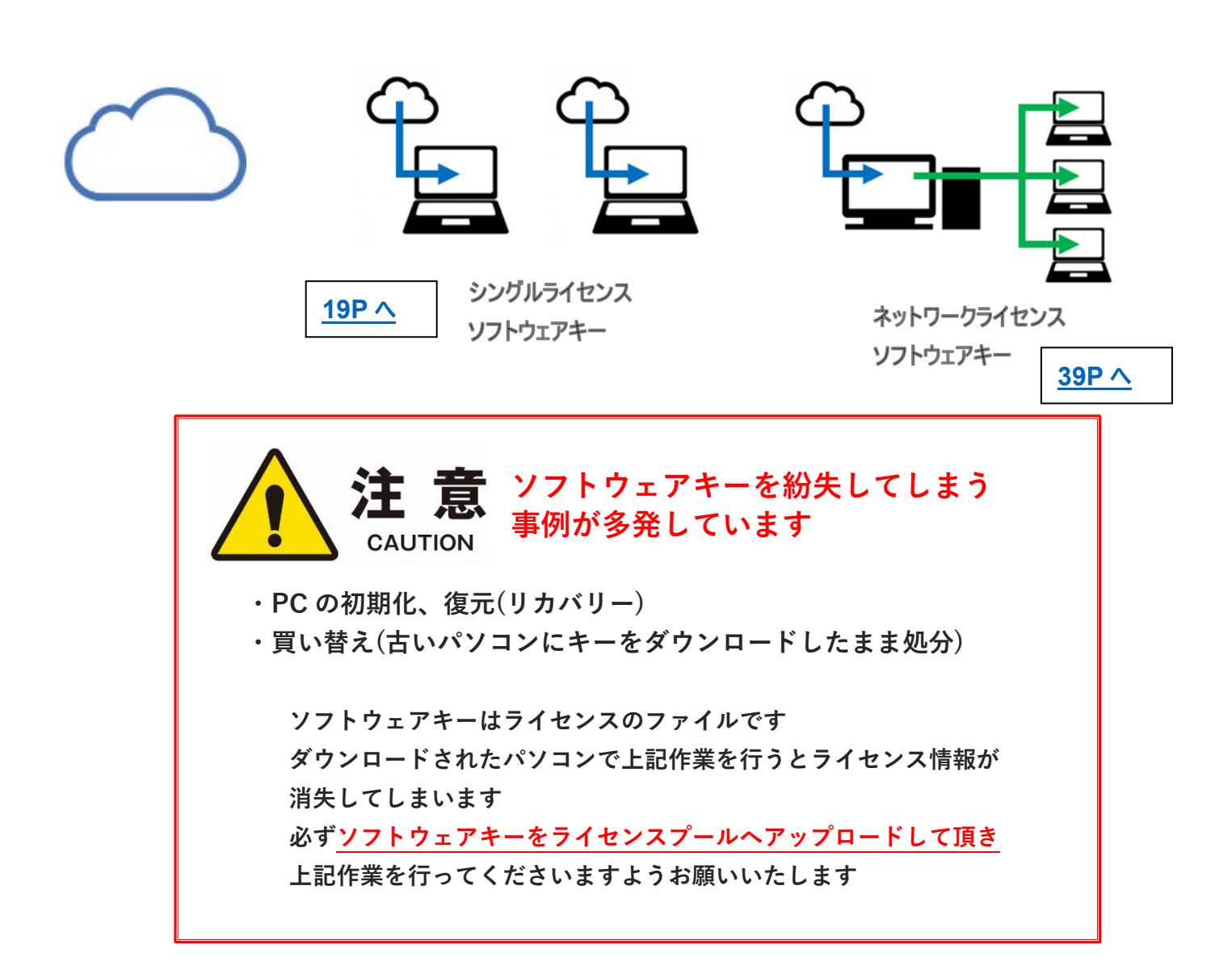

ライセンス

# シングルライセンスハードウェアキー

# シングルライセンスのハードウェアキー

USB タイプのハードウェアキーは、ARCHICAD を起動するマシンに直接装着して使用します。

License Manager Tool およびライセンスのドライバである CodeMeter は ARCHICAD のインストール時にインストールされています。

もし、インストールされていない場合はこちらからダウンロードいただき、インストールを行って ください。

License Manager Tool とともに、CodeMeter/WIBU ドライバがインストールされます。

#### [Windows]

https://www.graphisoft.com/downloads/licensing/help/jpn/pc.html

#### [Mac]

https://www.graphisoft.com/downloads/licensing/help/jpn/mac.html

#### ダウンロード方法

1.Windows 版もしくは macOS 版をクリックします。

2.Windows 版は保存または、名前をつけて保存を指定してパソコン内へインストールプログラムを保存します。 macOS 版はクリックしますとダウンロードが開始され、デフォルトのダウンロードフォルダに保存されます。

#### 動作環境

Windows 7 以降 Mac OS X 10.8 以降

#### ※古いシステムでの注意事項

Windows Vista は互換性がありません Windows XP は互換性がありません Mac OS X 10.7 Lion に互換性がありません

#### **最小ハードウェア** プロセッサ: 64 ビット プロセッサ メモリ: 2GB 空きディスク容量: インストールには 200MB 以上のディスク空き容量が必要です ディスプレイ: 1024x768 解像度以上

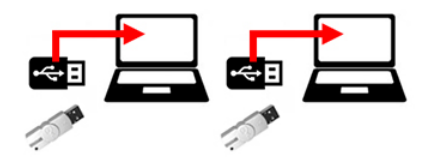

ファイアウォールおよびプロキシなどによりネットワーク通信の制御を行っている場合は、License Manager Tool が次のサー ビスとの通信、そしてポートの利用の許可を行ってください。

#### サービス

License Manager Tool は以下の 8 つのサービスと通信する必要があります:

http://activity-api.graphisoft.com graphisoftid.graphisoft.com graphisoftid-api.graphisoft.com licensemanager.graphisoft.com ruleservice-api.graphisoft.com bimx-service.graphisoft.com https://bimx-api.graphisoft.com

ポート

- •1080
- •443
- •80

#### 使用ブラウザ(Windows)

Internet Explorer

※ Windows の場合、IT ポリシーで IE が使用不可能になっている場合エラーが起こり、接続ができません。

#### インストール

#### [Windows]

- 1. ハードウェアキーは、License Manager Tool のインストール時には取り外してください。
- 2. インストールウィザードを起動してツールをインストールしてください。
- 3. CodeMeter キーのドライバのインストール後、このツールを実行する前にコンピュータを再起動する必要があります。

インストール後、ツールは次のフォルダにコピーされます: 'C:¥Program Files¥GRAPHISOFT¥License Manager Tool'

#### [macOS]

- 1. ハードウェアキーは、License Manager Tool のインストール時には取り外してください。
- 2. インストールウィザードを起動してツールをインストールしてください。
- 3. CodeMeter キーのドライバのインストール後、このツールを実行する前にコンピュータを再起動する必要があります。

インストール後、ツールは次のフォルダにコピーされます: '/Applications/GRAPHISOFT/License Manager Tool'

注記:License Manager Tool のアンインストールには次のフォルダのアンインストーラーを実行します。

: '/Applications/GRAPHISOFT/License Manager Tool/Uninstall.LMT'

#### シングルライセンスハードウェアキー

# シングルライセンスソフトウェアキー

シングルライセンスソフトウェアキー

## シングルライセンスのソフトウェアキー

- ① GRAPHISOFT ID の作成
- ② 認証キーの設定とライセンスのダウンロード

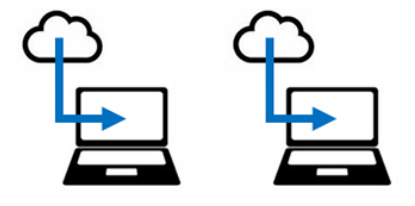

#### GRAPHISOFT ID の登録

1.GRAPHISOFT ID 登録ページ(<u>https://graphisoftid.graphisoft.com/</u>)を開き、[登録] ボタンをクリックしてください。 ※メールアドレスを利用してご登録ください。

| <b>GRAPHISOFT</b> .ID                                                                      |
|--------------------------------------------------------------------------------------------|
| ようこそ                                                                                       |
| GRAPHISOFT IDは、GRAPHISOFTのウェブサイトのための認証システムです。GRAPHISOFT IDをお<br>持ちでない方は、登録にすすんでください。<br>登録 |

2.画面のメッセージに従い進めていただき、登録を完了します。※パスワードの必要条件をご確認ください

| <b>登録</b><br>GRAPHISOFTウェブサイト<br>GRAPHISOFTのウェブサイ<br>をしてください。<br>国* | にアクセスするには、GSIDに有効なメールアドレスを使用して登録する必要があります。このGSIDを使用して<br>トにサインインできます。すでに他のGRAPHISOFT ウェブサイトで登録されている場合は、前のページに戻り、サイン<br>Japan +                                                                                                    | イン                                           |                                                                                                    |
|---------------------------------------------------------------------|----------------------------------------------------------------------------------------------------|----------------------------------------------|----------------------------------------------------------------------------------------------------|
| 名*<br>姓*<br>メールアドレス*<br>パスワード*                                      | GRAPHI       SDFT       graphi-soft@       (X27)-Finderset@       (X27)-Finderset@ <th>6 文字<br/>- 英小<br/>- 英大<br/>- 最修<br/>- ご自<br/>- スペ</th> <th> <br/>マ以上が必要です<br/>、文字が1文字以上必要です<br/>、文字が1文字以上必要です<br/>、1文字の数字が必要です<br/>分のメールアドレスをパスワードとして使用できません<br/>ース、句読点、漢字などを含むことはできません</th> | 6 文字<br>- 英小<br>- 英大<br>- 最修<br>- ご自<br>- スペ | <br>マ以上が必要です<br>、文字が1文字以上必要です<br>、文字が1文字以上必要です<br>、1文字の数字が必要です<br>分のメールアドレスをパスワードとして使用できません<br>ース、句読点、漢字などを含むことはできません |
| 会社名                                                                 | ● グラフィソフトおよび特約店から、製品およびサービスに買する情報を受け取ることに同意します。<br>「サインイン」ボタンをクリックすることで、利用規約GRAPHISOFT IDについて プライバシーボリシーに同意した<br>とみなします。<br>登録                                                                                                    | ŧΦ.                                          |                                                                                                    |

3.すべての入力が完了しましたら、[登録]クリックします。

| 登録                                                |                                        |                                                                                       |
|---------------------------------------------------|----------------------------------------|---------------------------------------------------------------------------------------|
| GRAPHISOFT ウェブサイト<br>GRAPHISOFTのウェブサイ<br>をしてください。 | にアクセスするには、GSIDに有効<br>トにサインインできます。すでにff | はメールアドレスを使用して登録する必要があります。このGSIDを使用して<br>bのGRAPHISOFT ウェブサイトで登録されている場合は、前のページに戻り、サインイン |
| 国*                                                | Japan                                  | •                                                                                     |
| 名*                                                | GRAPHI                                 |                                                                                       |
| 姓*                                                | SOFT                                   |                                                                                       |
| メールアドレス*                                          | graphi-soft@ co.jp                     |                                                                                       |
| パスワード*                                            |                                        |                                                                                       |
| パスワードを再入力*                                        |                                        |                                                                                       |
| 会社名                                               | グラフィソフトジャパン                            |                                                                                       |
| 連絡設定                                              | ■ グラフィソフトおよび特約店丸                       | <b>から、製品およびサービスに関する情報を受け取ることに同意します。</b>                                               |
|                                                   | 「サインイン」ポタンをクリック<br>とみなします。<br>登録       | ?することで、利用規約 GRAPHISOFT IDについて プライパシーポリシー に同意したもの                                      |

4.次の画面になりましたら、メールボックスを確認してください。

| GRAP                 | HISOFT.ID                                                                                                    |
|----------------------|----------------------------------------------------------------------------------------------------|
| 登録はほぼ                | 完了しました。                                                                                                    |
| 指定されたメール<br>さい。数分でメー | アドレス宛に、確認メールが送信されました。メール内のリンクをクリックするか、登録を完了するため確認コードを入力してくだ<br>ルが届かない場合は、ジャンクIスパムメールフォルダを確認するか、graphisoftid@graphisoft.comまでご連絡ください |
|                      |                                                                                                    |
|                      |                                                                                                    |
|                      |                                                                                                    |
| About Privacy        | Policy Terms of Use                                                                                                    |
| Copyright © 2016 G   | RAPHISOFT SE. All rights reserved. GRAPHISOFT is part of the Nemetschek Group                                                       |

シングルライセンスソフトウェアキー

#### 5.メール内にありますリンクをクリックします。

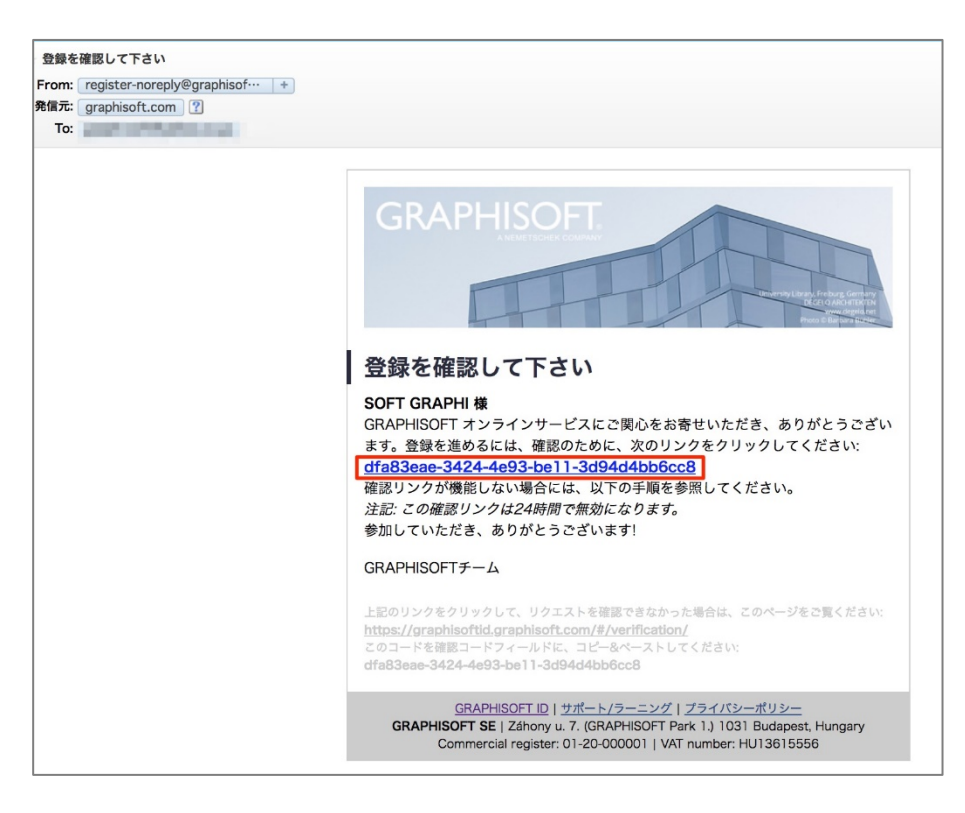

#### 6.こちらで登録が完了しました。

| GR/                                               | <b>APHIS</b>                                            | SOFT         |                 |             |  |
|---------------------------------------------------|---------------------------------------------------------|--------------|-----------------|-------------|--|
| おめで                                               | とうござ                                                    | います!         |                 |             |  |
| 正常にGRAF                                           | PHISOFT IDを作                                            | 成しました。全ての    | GRAPHISOFTウェブサィ | トにアクセスできます。 |  |
| www.graph<br>www.myarc<br>www.bimco<br>bimx.graph | ilsoft.com<br>chicad.com<br>omponents.com<br>nisoft.com | n            |                 |             |  |
| いくつかの                                             | サイトでは、ア                                                 | カウント作成中に追加   | 加情報を求められます。     |             |  |
| About P                                           | Privacy Policy                                          | Terms of Use |                 |             |  |
|                                                   |                                                         |              |                 |             |  |

#### 「このメールアドレスは登録済みです。サインインしてください」と表示される場合

以前、ARCHICAD 体験版や学生版を利用されたことがある場合、MY ARCHICAD.COM

(<u>https://myarchicad.com/</u>)にてアカウントを作成されており、そちらで同じメールアドレスを使用されている場合は上記のメ ッセージが表示されます。MY ARCHICAD.COM にて登録されたメールアドレスとパスワードは引き続き、GRAPHISOFT ID として利用することができます。 認証キーの設定とライセンスのダウンロード

・認証キーの入力のため、グラフィソフトからお送りしました書類「認証キーのお知らせ」をご用意ください!

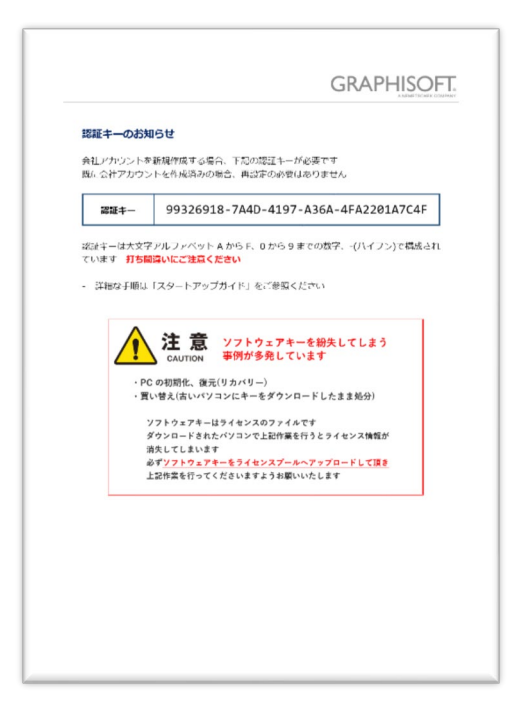

1.License Manager Tool を起動し、GRAPHISOFT ID ヘサインインします。

| 🗓 GRAPHISOFT License Manager Tool | ?                                                                        | X                                                                                                   |                                                                  |
|-----------------------------------|--------------------------------------------------------------------------|----------------------------------------------------------------------------------------------------|------------------------------------------------------------------|
| 使用可能なプロテクションキー                    |                                                                          |                                                                                                    |                                                                  |
| キーを装着するか、ソフトウェアキーを管理するためにサインィ     | (ンしてください。                                                                |                                                                                                    |                                                                  |
|                                   | <del>پر</del> بری<br>GRAPHISC                                            | DFT.ID                                                                                              | ×                                                                |
|                                   | ようこそ<br>GRAPHISOFT IDに開運付けられ                                             | たメールアドレスとバスワードでログインしてください。                                                                          | サインイン                                                            |
| 終了 次/                             | GRAPHISOFT IDをお持ちでない<br>注記: License Manager Toolでは<br>とFacebookアカウントでのサイ | 方は、「登録」をクリックしてIDを作成してください。<br>:メールアドレスとパスワードで認証する必要があります。Google<br>ンインはできませんのご注意ください。また、Googleアカウント | Email                                                            |
|                                   | またはFacebookアカウントにGI<br>場合は、こちらのウェブサイト、<br>さい。                            | RAPHISOFT IDが接続されていて、パスワードが設定されていない<br>graphisoftid.graphisoft.comよりパスワードの設定を行ってくだ                  | パスワード                                                            |
|                                   | アカウント登録                                                                  |                                                                                                    | サインイン<br>パスワードをお忘れですか?<br>又は<br>他の方法でサインイン:<br>Google 【『Facebook |
|                                   |                                                                          |                                                                                                    | ſm                                                               |
|                                   | Copyright © 2016 GRAPHISOFT SE                                           | 。無断転載禁止。                                                                                            | GRAPHISOFT is part of the Nemetschek Group                       |

シングルライセンスソフトウェアキー

※サインインの画面が表示されない場合、Internet Explorer のツール>インターネットオプション>セキュリティで信頼済みサ

イトに「\*.graphisoft.com」を追加してください。詳しくは本書の 26 ページまたはナレッジセンターをご覧ください。

https://support.graphisoft.co.jp/hc/ja/articles/115002502033

2.License Manager Tool で初回のサインインの時に認証キーを入力し関連付けを行います。 認証キーを関連付けすることにより会社アカウント管理者 ID となります。

| 『  カスタマーアカウント認証  ?                                                     | ×              |                               |
|------------------------------------------------------------------------|----------------|-------------------------------|
| ようこそ!                                                                  |                |                               |
| 続行するにはGRAPHISOFT IDがカスタマーアカウントに関連付いる必要があります。販売店から提供されている認証キーを入す<br>さい。 | けけされて<br>りしてくだ |                               |
| 認証:4-:                                                                 | 認証             | キーはグラフィソフトからお送りしました書類をご確認ください |
|                                                                        |                |                               |
|                                                                        |                |                               |

3.会社アカウント名を入力(会社アカウントを作成)。

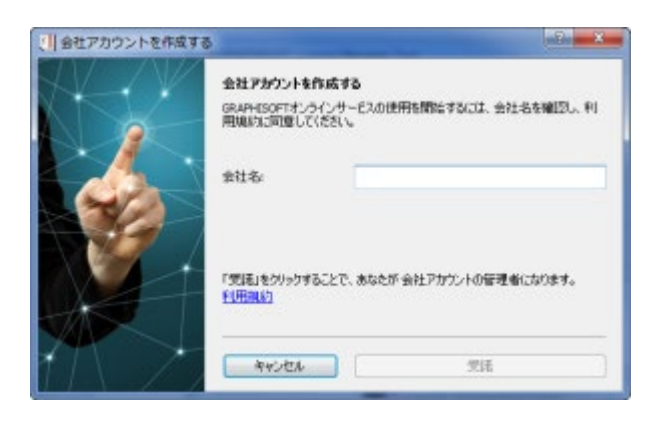

4. [ダウンロード]ボタンを押してダウンロードを開始します。

| GRAPHISOFT License  | Nanager Tool ?                                                    | $\times$ |
|---------------------|-------------------------------------------------------------------|----------|
| 使用可能なプロテクションキ       | -                                                                 |          |
| SW0000033962        |                                                                   | ^        |
|                     |                                                                   |          |
|                     |                                                                   | ~        |
| 0                   | Shinako Tohでサインイン (グラフィソフトジャパン株式会社)                               | NFR) 🕨   |
| 今のプロテクトキーのコンテ<br>ンツ | ARCHICAD 22 . 1 6/15/20                                           | 019      |
|                     |                                                                   | ~        |
| í                   | このキーはこのコンピュータにダウンロードできます。<br>現在このキーはライセンスプール上にあり、ダウンロードすることが可能です。 |          |
| 終了                  | ダウンロード                                                            |          |

次回より License Manager Tool を起動し、サインインをするだけでライセンスのダウンロード/アップロードが行えるようになります。

5.「正常にダウンロードが完了しました」のメッセージが表示されましたらライセンスのダウンロードに成功です。このまま ARCHICAD が使用可能になりました。

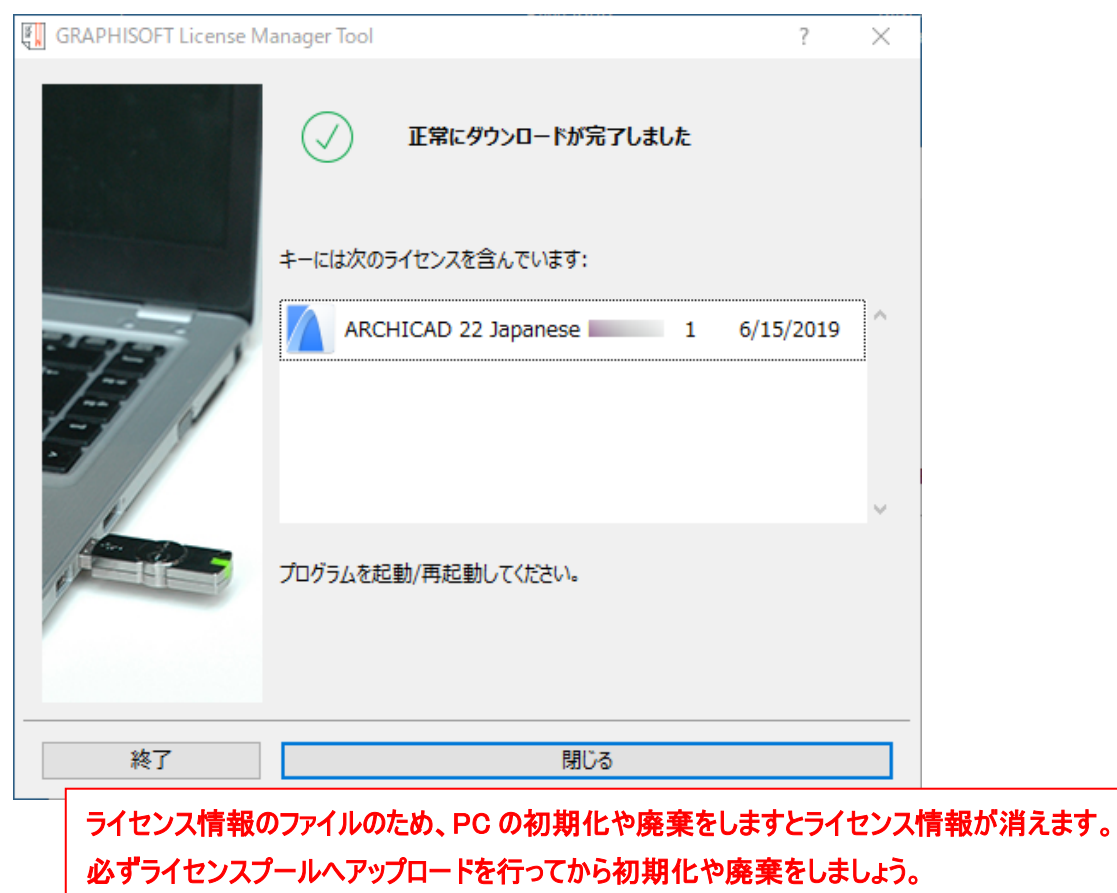

シングルライセンスソフトウェアキー

#### License Manager Tool でサインインができない時

1. PC の時間が標準時とズレている場合は、時間を合わせてください。

2.License Manager Tool が以下のサービスとの通信およびポートを利用できる必要があります。ファイアウォールおよびプロ キシなどによりネットワーク通信の制限を行っている場合は License Manager Tool が下記ホストと通信できる設定を行っ てください。

通信のテストを行うには、下記のアドレスをブラウザに入力します。何か、エラーメッセージが表示されましたら、接続は成功していますが、砂時計しか表示されないなど、ブラウザが待機中でしたら、再度、上記のアドレスに接続できるよう設定を確認してください。

サービス

http://activity-api.graphisoft.com graphisoftid.graphisoft.com graphisoftid-api.graphisoft.com licensemanager.graphisoft.com ruleservice-api.graphisoft.com bimx-service.graphisoft.com https://bimx-api.graphisoft.com

ポート

•1080

•443

•80

使用ブラウザ(Windows)

Internet Explorer

※ Windows の場合、IT ポリシーで IE が使用不可能になっている場合エラーが起こり、接続ができません。

3.License Manager Tool は既定値で設定されているブラウザ(Windows なら、Internet Explorer)を使用して、 GRAPHISOFT ID(GSID)ログインページを表示します。 \* .graphisoft.com ページが信頼されていない場合、 License Manager Tool は接続できません。

[解決策 1]

Internet Explorer の場合

- ① Internet Explorer を開きます。
- ② ツール>インターネットオプションを開きます。
- ③ セキュリティタブをクリックします。
- ④ 「信頼済みサイト」のページの「サイト」を開きます。
- ⑤ 登録したい URL (\*.graphisoft.com) を入力し追加します。
- ⑥ 追加できましたら閉じるをクリックして終了します。

| インターネットオプション ? ×                                                           |
|----------------------------------------------------------------------------|
| 全般 セキュリティ プライバシー コンテンツ 接続 プログラム 詳細設定                                       |
|                                                                            |
| セキュリティ設定を表示または変更するゾーンを選択してください。                                            |
| く     く     く     く       インターネット     ローカル イントラネット     信頼済みサイト     制限付きサイト |
| 信頼済みサイト<br>このゾーンには、コンピューターやファイルに損害を与えない<br>と信頼している Web サイトが含まれています。        |
| このゾーンに属する Web サイトがあります。<br>- このゾーンのセキュリティのレベル(L)                           |
| このゾーンで許可されているレベル: すべて                                                      |
| - <del>-</del>                                                             |
| 安全でない可能性のあるコンテンツをダウンロードする前に警告します。<br>未署名の ActiveX コントロールはダウンロードされません。<br>  |
| □ 保護モードを有効にする (Internet Explorer の再起動が必要)(P)                               |
| レベルのカスタマイズ(C) 既定のレベル(D)                                                    |
| すべてのゾーンを既定のレベルにリセットする(R)                                                   |
| <b>OK キャンセル</b> 適用(A)                                                      |

シングルライセンスソフトウェアキー

[解決策 2]

システム管理者によって管理されているような場合はローカルグループポリシーディターで設定します。 ローカルグループポリシーエディターは、コマンドラインから開きます。

- スタートボタン横の検索ボックスまたは、スタートボタンが表示されている状態の上で gpedit.msc とタイプしてエンターを 押します。
- ② ユーザーの構成>管理用テンプレート>Windows コンポーネント>Internet Explorer>インターネットコントロールパ ネル>セキュリティページ
- ③ サイトとゾーンの割り当て一覧を開き、「有効」をチェックし「表示」ボタンをクリックします。

| 🕵 サイトとゾーン( | の割り当て一覧       |            | -                                                                                                    |                                                                                                    |                                                                                                    |                                                              | $\times$                           |
|------------|---------------|------------|----------------------------------------------------------------------------------------------------|----------------------------------------------------------------------------------------------------|----------------------------------------------------------------------------------------------------|--------------------------------------------------------------|------------------------------------|
| 📑 サイトとソーン  | の割り当て一覧       |            |                                                                                                    | 前の設定(P)                                                                                                    | 次の設定(N)                                                                                            |                                                              |                                    |
| ○ 未構成(C)   | אכאב:         |            |                                                                                                    |                                                                                                    |                                                                                                    |                                                              | ^                                  |
| ◉ 有効(E)    |               |            |                                                                                                    |                                                                                                    |                                                                                                    |                                                              |                                    |
| ○ 無効(D)    | サポートされるバージョン: | Mindaus M  | D. Caraviana Dav                                                                                                 | -1. 0. ±+1+ 14 min dam                                                                                         | - Cara an 2002 Ca                                                                                  | un den De els                                                | <u> </u>                           |
|            |               | で Internet | Explorer 6.0                                                                                                    | ck 2 または window<br>以降                                                                                          | 's Server 2003 Se                                                                                  | ervice Pack                                                  | 1 0                                |
| オプション:     |               |            | ヘルプ:                                                                                                    |                                                                                                    |                                                                                                    |                                                              |                                    |
| ここにゾーンの割り  | 当てを入力してください。  | 表示         | このポリシー語<br>一覧を管理<br>られており、そ<br>Internet E<br>号が付けられ<br>ーンを関連の                                                    | 設定を使うと、特定のt<br>できます。これらのソーン<br>れがソーン内のサイト<br>xplorer にはセキュリラ<br>ています。このポリシー<br>けます。セキュリティン<br>ノーを持ち。セキュリティン    | 2キュリティ ソーンと関<br>シ番号にはセキュリティ<br>すべてに適用されます<br>ディ ソーンが 4 つあり、<br>設定はこれらの番号<br>シーンは次のとおりです<br>、 クシ    | 連付けるサイ<br>設定が関連。<br>1から4の<br>を使ってサイト<br>。(1)イントラ             | トの ヘ 付け 番 ジ ジ ネ                    |
|            |               |            | <ul> <li>(4) 制限付き</li> <li>を使って設定</li> <li>ーン (低)、イ</li> <li>付きサイト ゾ</li> <li>ウンされている</li> <li>特別なセキュ</li> </ul> | / 信約/10/5/11 / 5<br>きゾーンです。各ソーン<br>できます。既定の設定<br>ントラネット ゾーン (中<br>ーン (高) です。(ロー<br>5回等のゾーンには、ロ<br>リティ設定があります)。 | つく(3)インタイやり<br>のセキュリティ設定は<br>とは次のとおりです。<br>信<br>(低)、インターネット (<br>カル コンピューター ソ<br>ーカル コンピューター?<br>。 | レンフィン<br>他のポリシー言<br>「頼済みサイト<br>中)、およびま<br>ーンおよびロッ<br>を保護するたる | して<br>全定<br>、 ゾ<br>別限<br>ックダ<br>めに |
|            |               |            | このポリシー!!<br>力できます。<br>キュリティ設筑<br>に対し、以下                                                                          | 役定を有効にすると、サ<br>サイトとゾーンを関連れ<br>たが確実にサイトに適用<br>の情報を入力してくだ                                                        | サイトの一覧と関連す?<br>けけることにより、指定さ<br>見されます。 一覧に追<br>さい。                                                  | るゾーン番号<br>されたゾーンの<br>加する各エン                                  | を入<br>りセ<br>パリ<br>マ                |
|            |               |            |                                                                                                    | ОК                                                                                                    | キャンセル                                                                                              | 適用(/                                                         | A)                                 |

④ 値の名前に「graphisoft.com」、値に「2」を入れて OK します。

| るコンテンツ           |                                                      |                                                             |                                                                                                    | ×                                                                                                    |
|------------------|------------------------------------------------------|-------------------------------------------------------------|----------------------------------------------------------------------------------------------------|----------------------------------------------------------------------------------------------------|
| ゾーンの割り当てを入力してくださ | 5(10                                                 |                                                             |                                                                                                    |                                                                                                    |
| 値の名前             | 値                                                    |                                                             |                                                                                                    |                                                                                                    |
| graphisoft.com   | 2                                                    |                                                             |                                                                                                    |                                                                                                    |
|                  |                                                      |                                                             |                                                                                                    |                                                                                                    |
|                  |                                                      |                                                             |                                                                                                    |                                                                                                    |
|                  |                                                      |                                                             |                                                                                                    |                                                                                                    |
|                  |                                                      |                                                             |                                                                                                    |                                                                                                    |
|                  |                                                      |                                                             |                                                                                                    |                                                                                                    |
|                  |                                                      |                                                             |                                                                                                    |                                                                                                    |
|                  |                                                      |                                                             |                                                                                                    |                                                                                                    |
|                  |                                                      | OK(O)                                                       | キャンセ                                                                                                    | L(C)                                                                                                    |
|                  | るコンテンツ<br>ゾーンの割り当てを入力してくださ<br>値の名前<br>graphisoft.com | るコンテンツ<br>ゾーンの割り当てを入力してください。<br>値の名前    値<br>graphisoft.com | るコンテンツ       -         ゾーンの割り当てを入力してください。       値         値の名前       値         graphisoft.com        2         OK(O)       OK(O) | るコンテンツ       -       □         ゾーンの割り当てを入力してください。       値         値の名前       値         graphisoft.com        2         OK(0)       キャンセ/ |

#### 他の PC でライセンスを使用する時

- 1. 現在ライセンスがダウンロードされている PC からライセンスをライセンスプールへアップロードします。
- 2. 別の PC でライセンスをダウンロードします。

1.ライセンスがダウンロードされている PC で License Manager Tool を起動し、GRAPHISOFT ID でサインインします。

| Manager Tool                                                            | ?                                                                                                    | $\times$                                                                                                    |                                                                                                    |
|-------------------------------------------------------------------------|----------------------------------------------------------------------------------------------------|----------------------------------------------------------------------------------------------------|----------------------------------------------------------------------------------------------------|
|                                                                         |                                                                                                    |                                                                                                    |                                                                                                    |
|                                                                         |                                                                                                    | ^                                                                                                    |                                                                                                    |
|                                                                         |                                                                                                    |                                                                                                    |                                                                                                    |
|                                                                         |                                                                                                    | ~                                                                                                    |                                                                                                    |
| ソフトウェアキーの管理をするには、GRAPHISOFT IDでサイン                                      | ッインしてください。                                                                                                    |                                                                                                    | サインイン                                                                                                    |
| ARCHICAD 22 Japanese Not-For-R 1                                        | 6/15/2019                                                                                                    | ^                                                                                                    |                                                                                                    |
|                                                                         |                                                                                                    | ~                                                                                                    |                                                                                                    |
| このキーのライセンスは最新の状態です。<br>このキーがもう必要でない、または別のコンピュータに転送したい場合<br>ップロードしてください。 | いは、ライセンスプー.                                                                                                    | ルこア                                                                                                    |                                                                                                    |
| <u></u> ምップロード                                                          |                                                                                                    |                                                                                                    |                                                                                                    |
|                                                                         | Manager Tool<br>Fー<br>② このキーのライセンスは最新の状態です<br>ソフトウェアキーの管理をするには、GRAPHISOFT IDでサイン<br>▲RCHICAD 22 Japanese Not-For-R 1<br>このキーのライセンスは最新の状態です。<br>このキーがもう必要でない、または別のコンピュータに転送したい場合<br>ップロードしてください。 | Manager Tool ?<br>Fー<br>② このキーのライセンスは最新の状態です<br>ソフトウェアキーの管理をするには、GRAPHISOFT IDでサインインしてください。<br>ARCHICAD 22 Japanese Not-For-R 1 6/15/2019<br>このキーがもう必要でない、または別のコンピュータに転送したい場合は、ライセンスプー<br>ップロードしてください。 | Manager Tool ? ×<br>Fー<br>② このキーのライセンスは最新の状態です<br>ソフトウェアキーの管理をするには、GRAPHISOFT IDでサインインしてください。<br>↓<br>▲RCHICAD 22 Japanese Not-For-R 1 6/15/2019<br>↓<br>このキーのライセンスは最新の状態です。<br>このキーがもう必要でない、または別のコンピュータに転送したい場合は、ライセンスプールにア<br>ップロードしてください。 |

2.サインインができましたら[アップロード]をクリックします。

| GRAPHISOFT License Manager Tool ? |                                                                         |        |        |  |
|-----------------------------------|-------------------------------------------------------------------------|--------|--------|--|
| 使用可能なプロテクションキ                     | -                                                                       |        |        |  |
| L 128-10200861<br>SW0000033962    | ◎ このキーのライセンスは最新の状態です                                                    |        | ^      |  |
|                                   |                                                                         |        |        |  |
|                                   |                                                                         |        | $\sim$ |  |
| 0                                 |                                                                         | ≿社NFR] | ) 🕨    |  |
| 今のプロテクトキーのコンテ<br>ンツ               | ARCHICAD 22 Japanese 1 6/15                                             | 5/2019 | ^      |  |
|                                   |                                                                         |        | ~      |  |
| í                                 | このキーのライセンスは最新の状態です。<br>このキーがもう必要でない、または別のコンピュータに転送したい場合は、ライップロードしてください。 | センスプーノ | ルニア    |  |
|                                   |                                                                         |        |        |  |
| 終了                                | <u></u>                                                                 |        |        |  |

シングルライセンスソフトウェアキー

3.ライセンスを使用したい PC で License Manager Tool を起動し、サインインします。 4.サインインができましたら[ダウンロード]をクリックします。

| GRAPHISOFT License N | lanager Tool                                                      | ? ×    |
|----------------------|-------------------------------------------------------------------|--------|
| 使用可能なプロテクションキ        | -                                                                 |        |
| SW0000033962         | ◎ ダウンロード可能                                                        | ^      |
|                      |                                                                   |        |
|                      |                                                                   | ~      |
| 0                    | 5サインイン (グラフィソフトジャパン株式会社                                           | NFR) 🕨 |
| 今のプロテクトキーのコンテ<br>ンツ  | ARCHICAD 22 Japanese 1 6/15/2                                     | 019    |
|                      |                                                                   | ~      |
| í                    | このキーはこのコンピュータにダウンロードできます。<br>現在このキーはライセンスプール上にあり、ダウンロードすることが可能です。 |        |
|                      |                                                                   |        |
| 終了                   | ダウンロード                                                            |        |

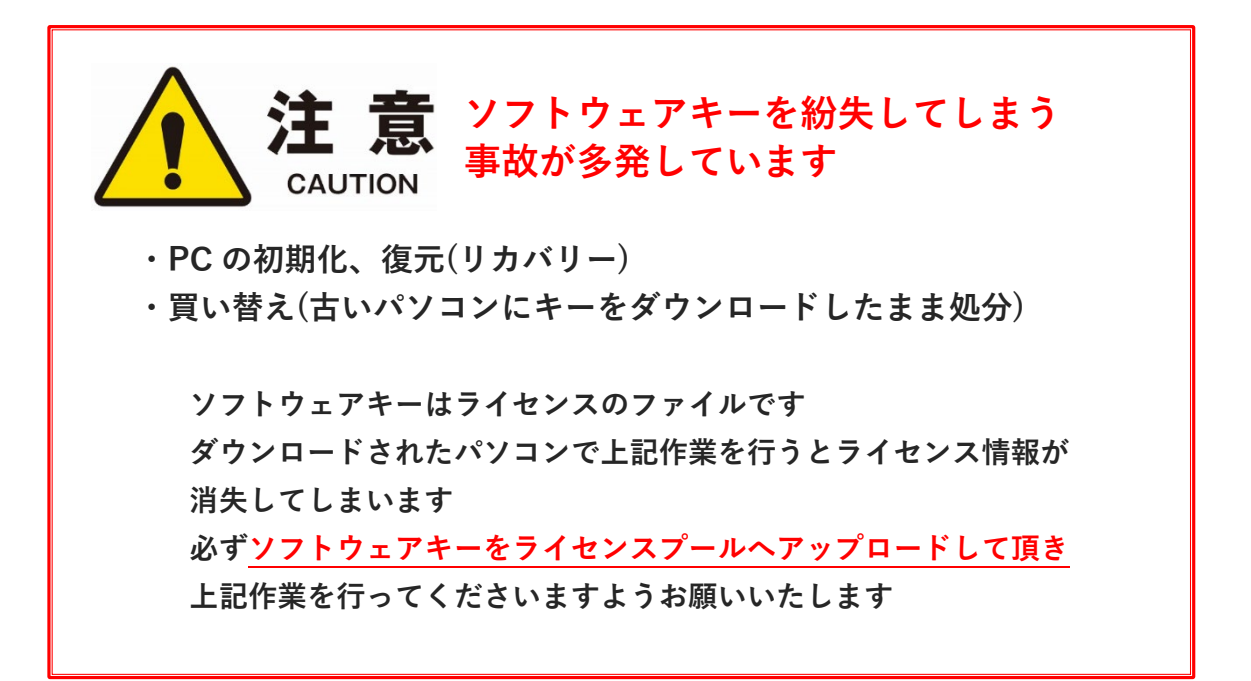

## ライセンスプールの管理

ライセンスプール管理は下記の URL よりサインインします。 https://graphisoftid.graphisoft.com/

#### メンバーの GRAPHISOFT ID を追加する

複数のスタッフでソフトウェアキーを共有する場合などは、各スタッフの GRAPHISOFT ID をメンバーとして追加します。 GRAPHISOFT ID サイトの会社情報>招待からメンバーの GRAPHISOFT ID として登録されているメールアドレス を入力し、招待を送信します。

招待するメールアドレスは GRAPHISOFT ID として登録済みである必要があります。

| GRAPHIS                        | OFTID                                                                       |
|--------------------------------|-----------------------------------------------------------------------------|
| 個人情報 会社情報                      | ライセンスプール オンラインサービス 検索                                                       |
| 会社情報                           | 詳細 保留中のリクエスト メンバー 招待 管理者権限 オンラインヘル                                          |
| ここでGSIDを所有するメン<br>メールアドレスを入力し、 | バーを会社アカウントへ招待することができます。メンバーを招待するには、そのメンバーがGSIDの登録時に使用した<br>「招待を送信」をクリックします。 |
| メールアドレス                        |                                                                             |
|                                |                                                                             |

#### GRAPHISOFT ID 会社アカウントの管理者の変更

「会社情報」>管理者権限を開き、新しい管理者をメンバーの中より指定します。

| GRAPHIS                                        | OFT.ID                                                                                                    |
|------------------------------------------------|----------------------------------------------------------------------------------------------------|
| 個人情報 <b>会社情報</b>                               | ライセンスプール オンラインサービス                                                                                                    |
| 会社情報                                           | 詳細 保留中のリクエスト メンバー 招待 管理者権限 オンラインヘルプ                                                                                                    |
| このページは他のメンバーに<br>アカウントの管理者でなくな<br>の再読み込みを使います。 | E対して、GSID会社アカウントの管理者権限を移動する場合に使用します。リクエストが受諾された場合、あなたは会社<br>&り、会社アカウントの管理ができなくなりますので、ご注意ください。注記:メンバー一覧を更新するには、ブラウザー                     |
| 新しい管理者                                         | Please select       Michitaka Kiriki       Koichi Utsubo       test_shoji test_kamihara       masaki murata       KAORI SATO       秋本 遥 |
| About Privacy Policy                           | Emil Meijer v                                                                                                    |

#### ライセンスの状況の確認

ライセンスをダウンロードしている PC は「ライセンスプール」で確認していただけます。

| GRAPHISOFT                                                                                                    |                                                              |  |  |  |  |  |
|----------------------------------------------------------------------------------------------------|--------------------------------------------------------------|--|--|--|--|--|
| 個人情報 会社情報 <b>ライセンスプール</b> オンラインサービス 検索                                                                                                    |                                                              |  |  |  |  |  |
| <b>ライセンスプール</b><br>ソフトウェアキー ハードウェアキー オンラインヘルプ                                                                                                    |                                                              |  |  |  |  |  |
| <ul> <li>管理者としてログインしています。</li> <li>これらは使用可能なソフトウェアプロテクトキーです。GRAPHISOFT License M</li> <li>要無くなったソフトウェアキーは、ライセンスプールにアップロードすること;</li> <li>期限切れを隠す</li> </ul> | Manager Tool を使用して、コンピュータにダウンロードできます。必<br>ができます。<br>filter 🗶 |  |  |  |  |  |
| □ プロテクトキーID 製品 使用可能                                                                                                    | コンピュータ名<br>ダウンロードメンバー (プロテクトキーシリアルナンバー)                      |  |  |  |  |  |
| ▶ □ SW0000016006 全員 ✓                                                                                                    | masaki murata MURATA-LENOVO<br>(128-10591973)                |  |  |  |  |  |
| ▶ □ SW0000033962 全員 ✓                                                                                                    |                                                              |  |  |  |  |  |
| About Privacy Policy Terms of Use                                                                                                    |                                                              |  |  |  |  |  |

# ネットワークライセンスハードウェアキー

# ネットワークライセンスのハードウェアキー

ハードウェアキーをライセンスサーバーとなるマシンに装着して使用します。

- ① License Manager Tool をライセンスサーバーヘインストールします。
- ② ライセンスサーバーの設定をします。
- ③ ライセンスサーバーとなる PC にハードウェアキーを装着します。

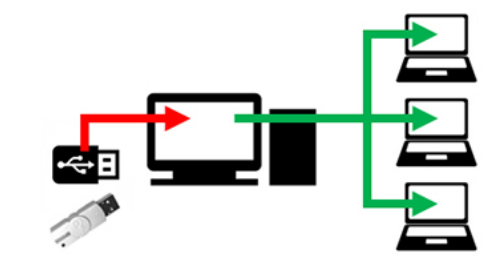

#### ライセンスマネージャーのダウンロードとインストール

下記のサイトより License Manager Tool をライセンスサーバー機へダウンロードし、インストールします。 License Manager Tool とともに、<u>CodeMeter/WIBU ドライバ</u>がインストールされます。

#### [Windows]

https://www.graphisoft.com/downloads/licensing/help/jpn/pc.html

#### [Mac]

https://www.graphisoft.com/downloads/licensing/help/jpn/mac.html

#### ダウンロード方法

1.Windows 版もしくは macOS 版をクリックします。

2.Windows 版は保存または、名前をつけて保存を指定してパソコン内へインストールプログラムを保存します。 macOS 版はクリックしますとダウンロードが開始され、デフォルトのダウンロードフォルダに保存されます。

#### 動作環境

Windows 7 以降 Mac OS X 10.8 以降

#### ※古いシステムでの注意事項

Windows Vista は互換性がありません Windows XP は互換性がありません Mac OS X 10.7 Lion に互換性がありません

#### 最小ハードウェア

プロセッサ: 64 ビット プロセッサ メモリ: 2GB 空きディスク容量: インストールには 200MB 以上のディスク空き容量が必要です ディスプレイ: 1024x768 解像度以上 ファイアウォールおよびプロキシなどによりネットワーク通信の制御を行っている場合は、License Manager Tool が次のサー ビスとの通信、そしてポートの利用の許可を行ってください。

#### サービス

License Manager Tool は以下の 8 つのサービスと通信する必要があります:

http://activity-api.graphisoft.com graphisoftid.graphisoft.com graphisoftid-api.graphisoft.com licensemanager.graphisoft.com ruleservice-api.graphisoft.com bimx-service.graphisoft.com https://bimx-api.graphisoft.com

ポート

- •1080
- •443

•80

#### 使用ブラウザ(Windows)

Internet Explorer

※ Windows の場合、IT ポリシーで IE が使用不可能になっている場合エラーが起こり、接続ができません。

#### インストール

[Windows]

- 4. ハードウェアキーは、License Manager Tool のインストール時には取り外してください。
- 5. インストールウィザードを起動してツールをインストールしてください。
- 6. CodeMeter キーのドライバのインストール後、このツールを実行する前にコンピュータを再起動する必要があります。

インストール後、ツールは次のフォルダにコピーされます: 'C:¥Program Files¥GRAPHISOFT¥License Manager Tool'

#### [macOS]

- 4. ハードウェアキーは、License Manager Tool のインストール時には取り外してください。
- 5. インストールウィザードを起動してツールをインストールしてください。
- 6. CodeMeter キーのドライバのインストール後、このツールを実行する前にコンピュータを再起動する必要があります。

インストール後、ツールは次のフォルダにコピーされます: '/Applications/GRAPHISOFT/License Manager Tool'

注記:License Manager Toolのアンインストールには次のフォルダのアンインストーラーを実行します。

: '/Applications/GRAPHISOFT/License Manager Tool/Uninstall.LMT'

#### ライセンスサーバーの設定

CodeMeter Control Center から Web アドミンを開きます。
 ※Mac は Finder を開き、[アプリケーション] > CodeMeter を開きます。

| Sコードメータコントロールセンター<br>ファイル(F) プロセス(P) 参照(V) ヘルプ(H) | – 🗆 X                                                           |
|---------------------------------------------------|-----------------------------------------------------------------|
| ライセンス イベント ライセンス貸出                                |                                                                 |
|                                                   | 利用可能なコードメータライセンス情報がありません。<br>CmContainerまたはCmActのライセンスが見つかりません。 |
| コードメータが起動しました。                                    | Webアドミン                                                         |

2.Web アドミンが開きましたら、設定>サーバー > サーバーアクセス と進みます。

| UIBU CodeMe             | CodeMeter Web アドミン |             |  |  |
|-------------------------|--------------------|-------------|--|--|
|                         | 設定~ 情報             |             |  |  |
| 副 サーバ定義 <b>サーバアクセス</b>  | 標準                 | >           |  |  |
| サーバアクセスライセンスアクセス許可      | サーバーせ              | サーバアクセス     |  |  |
| <sub>「</sub> ネットワークサーバー | アドバンス              | ライセン人アクセス許可 |  |  |
| ○ 不可                    |                    |             |  |  |
| ○ 可                     |                    |             |  |  |
| ネットワークポート *: 22350      |                    |             |  |  |
|                         |                    |             |  |  |
| ◎ 不可                    |                    |             |  |  |
| <b>○</b> 可              |                    |             |  |  |

3.ネットワークサーバーの「可」にチェックを入れ、[適用]ボタンをクリックしてください。

| CodeMeter Web 7                                         | ドミン                                                  |
|---------------------------------------------------------|------------------------------------------------------|
| ダッシュボード コンテナ ライセンスモニタリング 診断 設定 > ジーノ(アクセス )             | <b>信報</b>                                            |
| サーバアクセス<br>ライセンスアクセス許可                                  |                                                      |
| <ul> <li>〇 可</li> <li>適用</li> <li>デフォルトを元に戻す</li> </ul> | ※WAN からも接続を受け付ける場合は、<br>CmWAN サーバー「可」にもチェックを入れてください。 |
| (*) 再起動後に有効になります                                        |                                                      |

4.ハードウェアキーをライセンスサーバーに装着して完了です。 各クライアント PC で ARCHICAD の起動を確認してください。

#### アクセス制御

アクセス制御が必要な場合に設定します。

#### [サーバー側でアクセスできるクライアントを制限する場合]

ライセンスアクセス許可で、ライセンスを取得出来るクライアントを登録することができます。追加ボタンから、クライアントの PC 名、もしくは、IP アドレスを登録してください。

| UIBU CodeN                                      | CodeMeter Web アドミン |   |             |  |
|-------------------------------------------------|--------------------|---|-------------|--|
|                                                 | ✓ 設定 ✓ 情報          |   |             |  |
|                                                 | 標準                 | > |             |  |
| サーバアクセスライセンスアクセス許可                              | サーバーせ              | > | サーバアクセス     |  |
| -£-K                                            | アドバンス              |   | ライセンスアクセス許可 |  |
| ◎ 基本                                            |                    | L |             |  |
| ベーシックモード設定           クライアント           localhost | ッノコノモート: 登奉        |   |             |  |
| 192.168.0.22                                    |                    |   |             |  |
| □ FSBアクセス許可                                     |                    |   |             |  |

ネットワークライセンスハードウェアキー

#### [クライアント側でサーバーを指定する設定]

ライセンスサーバーとクライアント(ARCHICAD が起動するクライアント PC)が同一 LAN 内にある場合は<mark>設定の必要はあり</mark> ません。

セグメント越えや、何らかの要因でライセンスが取得出来ない場合、また特定のライセンスサーバーへ接続したい場合などは、サーバー検索リストにライセンスサーバーのコンピュータ名、もしくは、IP アドレスを登録します。

1.Web アドミンにて、[設定]>[標準]>[サーバー検索リスト]を開きます。

| CodeMe<br>SYSTEMS            | eter V | Veb 7 | 7 | ドミン       |
|------------------------------|--------|-------|---|-----------|
| ダッシュボード コンテナ ライセンスモニタリング 参断、 | 設定 >   | 情報    |   |           |
| 🍄 ベーシック定義 🔰 サーバー検索リスト        | 標準     |       | > | サーバー検索リスト |
| サーバー検索リスト プロキシ Web 管理 バックア   | サーバー   | -     | > | プロキシ      |
| 「サーバー検索リスト                   | アドバン   | ス     |   | Web 管理    |
| 1. licenseserver01           |        | 0     |   | バックアップ    |
|                              |        |       | _ |           |

2.サーバー検索リストに、「追加」ボタンからライセンスサーバーのコンピュータ名、もしくは、IP アドレスを登録し、最後に「適用」をクリックしてください。

| <b>LUIBU</b><br>SYSTEMS | CodeMeter Web ア   | ドミン       |
|-------------------------|-------------------|-----------|
| ダッシュボード コンテナ・ ライセンスモニタ  | リング 参断 > 設定 > 情報  |           |
| 🍄 ベーシック定義 サーバー検索リスト     | 標準                | サーバー検索リスト |
| サーバー検索リスト プロキシ Web      | ) 管理 バックアップサーバー > | フロキシ      |
| ┌─ サーバー検索リスト            | アドバンス             | Web 管理    |
| 1. licenseserver01      | 6                 | バックアップ    |
| 新しいサーバーの追加              |                   |           |
|                         |                   |           |
|                         | 適用 デフォルトを元に戻す     |           |
|                         |                   | _         |

# ネットワークライセンスソフトウェアキー

# ネットワークライセンスのソフトウェアキー

- ① License Manager Tool をインストールします。
- ② GRAPHISOFT ID の作成
- ③ 認証キーの設定とライセンスをライセンスサーバーへダウンロード
- ④ ライセンスサーバーの設定

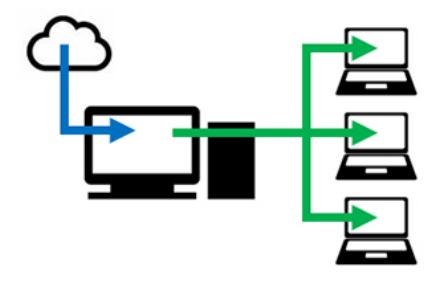

#### ライセンスマネージャーのダウンロードとインストール

下記のサイトより License Manager Tool をライセンスサーバー機へダウンロードし、インストールします。 License Manager Tool とともに、<u>CodeMeter/WIBU ドライバ</u>がインストールされます。

#### [Windows]

https://www.graphisoft.com/downloads/licensing/help/jpn/pc.html

#### [Mac]

https://www.graphisoft.com/downloads/licensing/help/jpn/mac.html

#### ダウンロード方法

1.Windows 版もしくは macOS 版をクリックします。

2.Windows 版は保存または、名前をつけて保存を指定してパソコン内へインストールプログラムを保存します。 macOS 版はクリックしますとダウンロードが開始され、デフォルトのダウンロードフォルダに保存されます。

#### 動作環境

Windows 7 以降 Mac OS X 10.8 以降

#### ※古いシステムでの注意事項

Windows Vista は互換性がありません Windows XP は互換性がありません Mac OS X 10.7 Lion に互換性がありません

#### **最小ハードウェア** プロセッサ: 64 ビット プロセッサ メモリ: 2GB 空きディスク容量: インストールには 200MB 以上のディスク空き容量が必要です ディスプレイ: 1024x768 解像度以上

ファイアウォールおよびプロキシなどによりネットワーク通信の制御を行っている場合は、License Manager Tool が次のサー ビスとの通信、そしてポートの利用の許可を行ってください。

#### サービス

License Manager Tool は以下の 8 つのサービスと通信する必要があります:

http://activity-api.graphisoft.com graphisoftid.graphisoft.com graphisoftid-api.graphisoft.com licensemanager.graphisoft.com ruleservice-api.graphisoft.com bimx-service.graphisoft.com https://bimx-api.graphisoft.com

ポート

- •1080
- •443
- •80

#### 使用ブラウザ(Windows)

Internet Explorer

※ Windows の場合、IT ポリシーで IE が使用不可能になっている場合エラーが起こり、接続ができません。

#### インストール

#### [Windows]

- 7. ハードウェアキーは、License Manager Tool のインストール時には取り外してください。
- 8. インストールウィザードを起動してツールをインストールしてください。
- 9. CodeMeter キーのドライバのインストール後、このツールを実行する前にコンピュータを再起動する必要があります。

インストール後、ツールは次のフォルダにコピーされます: 'C:¥Program Files¥GRAPHISOFT¥License Manager Tool'

#### [macOS]

- 7. ハードウェアキーは、License Manager Tool のインストール時には取り外してください。
- 8. インストールウィザードを起動してツールをインストールしてください。
- 9. CodeMeter キーのドライバのインストール後、このツールを実行する前にコンピュータを再起動する必要があります。

インストール後、ツールは次のフォルダにコピーされます: '/Applications/GRAPHISOFT/License Manager Tool'

#### 注記:License Manager Toolのアンインストールには次のフォルダのアンインストーラーを実行します。

: '/Applications/GRAPHISOFT/License Manager Tool/Uninstall.LMT'

#### GRAPHISOFT ID の登録

1.GRAPHISOFT ID 登録ページ(<u>https://graphisoftid.graphisoft.com/</u>)を開き、[登録] ボタンをクリックしてください。 ※メールアドレスを利用してご登録ください。

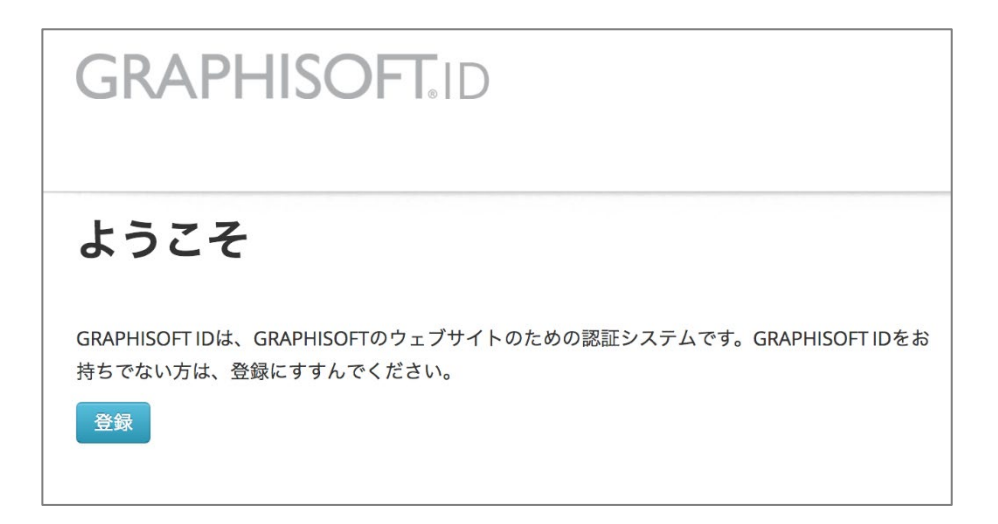

2.画面のメッセージに従い進めていただき、登録を完了します。※パスワードの必要条件をご確認ください

| 登録                                                |                                                                                                    |             |                           |
|---------------------------------------------------|----------------------------------------------------------------------------------------------------|-------------|---------------------------|
| GRAPHISOFT ウェプサイト<br>GRAPHISOFTのウェブサイ<br>をしてください。 | にアクセスするには、GSIDに有効なメールアドレスを使用して登録する必要があります。このGSIDを使用して<br>トにサインインできます。すでに包のGRAPHISOFT ウェブサイトで登録されている場合は、前のページに戻り、サイン | ィイン         |                           |
| 国*                                                | Japan +                                                                                                    |             |                           |
| 名*                                                | GRAPHI                                                                                                    |             |                           |
| 姓*                                                | SOFT                                                                                                    | 6 文字        | 以上が必要です                   |
| メールアドレス*                                          | graphi-soft@co.jp                                                                                                   | _ 茁川        | ヽ文字が1文字!リ ト必要です           |
| パスワード*                                            |                                                                                                    | - 71        |                           |
|                                                   | パスワードの必要条件:                                                                                                    | - 英大        | 、文字が1文字以上必要です             |
|                                                   | - 6文字以上が必要です<br>- 夾小文字が1文字以上必要です                                                                                    | ⊟ /n        |                           |
|                                                   | - 英大文字が1文字以上必要です<br>- 最低1文字の数字が必要です                                                                                 | - 取犯        | 「1 又子の剱子が必要で9             |
|                                                   | - ご自分のメールアドレスをパスワードとして使用できません<br>- スペース、句読点、漢字などを含むことはできません                                                         | - ご自        | 分のメールアドレスをパスワードとして使用できません |
|                                                   | 入力されたパスワードでは、セキュリティ必要条件を満たしていません。                                                                                   | <b>⊐</b> ^° | っ 与註上 満向たじた合わていけできませい     |
| パスワードを再入力*                                        |                                                                                                    | - 🔨         | 一人、可読品、漢子なとを含むことはできません    |
| 会社名                                               |                                                                                                    |             |                           |
| 連絡設定                                              | グラフィソフトおよび特約店から、製品およびサービスに関する情報を受け取ることに同意します。                                                                       |             |                           |
|                                                   | 「サインイン」ボタンをクリックすることで、利用規約 GRAPHISOFT IDについて プライバシーボリシー に同意した<br>とみなします。<br>登録                                       | もの          |                           |

3.すべての入力が完了しましたら、[登録]クリックします。

| 登録                                                |                                                     |                                                                                       |
|---------------------------------------------------|-----------------------------------------------------|---------------------------------------------------------------------------------------|
| GRAPHISOFT ウェブサイト<br>GRAPHISOFTのウェブサイ<br>をしてください。 | にアクセスするには、GSIDに有効 <sup>;</sup><br>ト にサインインできます。すでに他 | なメールアドレスを使用して登録する必要があります。このGSIDを使用して<br>oのGRAPHISOFT ウェブサイトで登録されている場合は、前のページに戻り、サインイン |
| 国*                                                | Japan                                               | *                                                                                     |
| 名*                                                | GRAPHI                                              |                                                                                       |
| 姓*                                                | SOFT                                                |                                                                                       |
| メールアドレス*                                          | graphi-soft@co.jp                                   |                                                                                       |
| パスワード*                                            | •••••                                               |                                                                                       |
| パスワードを再入力*                                        | •••••                                               |                                                                                       |
| 会社名                                               | グラフィソフトジャパン                                         | ]                                                                                     |
| 連絡設定                                              | □ グラフィソフトおよび特約店か                                    | vら、製品およびサービスに関する情報を受け取ることに同意します。                                                      |
|                                                   | 「サインイン」ボタンをクリック<br>とみなします。<br>登録                    | することで、利用規約 GRAPHISOFT IDについて プライバシーポリシー に同意したもの                                       |

4.次の画面になりましたら、メールボックスを確認してください。

| GR             | APHIS                            | <b>OFT</b> .ID                                                                              |                                        |
|----------------|----------------------------------|---------------------------------------------------------------------------------------------|----------------------------------------|
| 登録は            | はほぼ完了                            | しました。                                                                                       |                                        |
| 指定された<br>さい。数分 | <sub>と</sub> メールアドレス<br>みでメールが届か | 宛に、確認メールが送信されました。メール内のリンクをクリックするか、登録を完<br>ない場合は、ジャンク/スパムメールフォルダを確認するか、graphisoftid@graphiso | 了するため確認コードを入力してくだ<br>ft.comまでご連絡ください   |
|                |                                  |                                                                                             |                                        |
|                |                                  |                                                                                             |                                        |
|                |                                  |                                                                                             |                                        |
| About          | Privacy Policy                   | Terms of Use                                                                                |                                        |
| Copyright (    | © 2016 GRAPHISO                  | FT SE. All rights reserved. GRAF                                                            | HISOFT is part of the Nemetschek Group |

#### 5.メール内にありますリンクをクリックします。

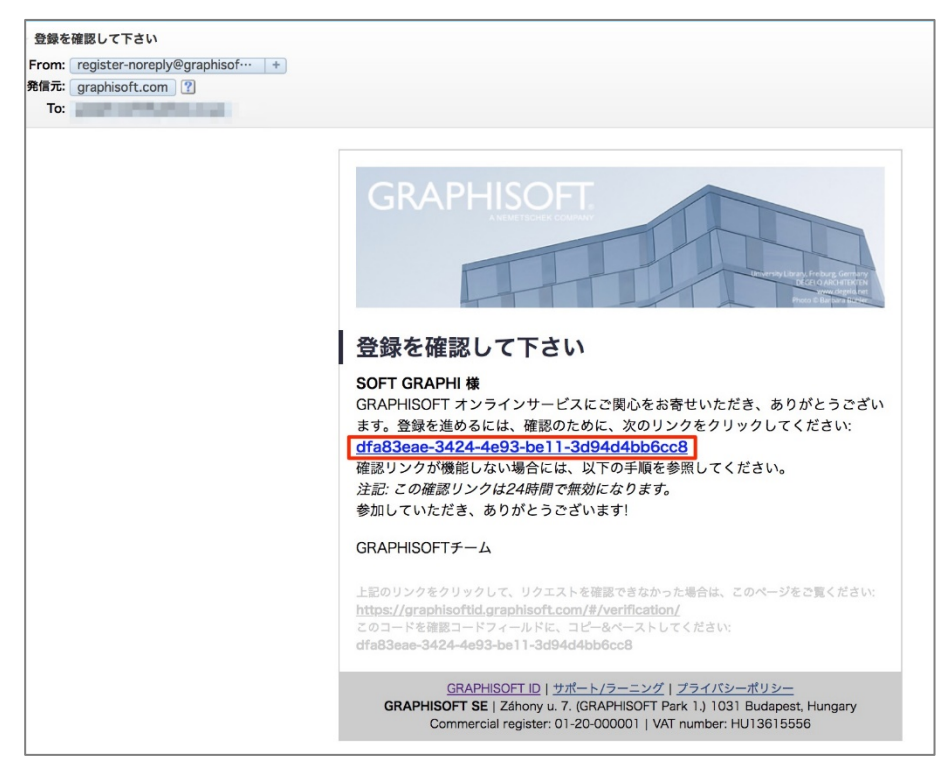

6.こちらで登録が完了しました。

| GR                                       | APHIS                                                            | SOFT         |                 |            |  |
|------------------------------------------|------------------------------------------------------------------|--------------|-----------------|------------|--|
| おめ                                       | でとうごさ                                                            | います!         |                 |            |  |
| 正常にGF                                    | iRAPHISOFT IDを作                                                  | ■成しました。全てのGI | RAPHISOFTウェブサイト | にアクセスできます。 |  |
| www.gra<br>www.my<br>www.bin<br>bimx.gra | aphisoft.com<br>yarchicad.com<br>mcomponents.com<br>aphisoft.com | n            |                 |            |  |
| いくつか                                     | vのサイトでは、ア                                                        | カウント作成中に追加   | 情報を求められます。      |            |  |
| About                                    | Privacy Policy                                                   | Terms of Use |                 |            |  |
|                                          |                                                                  |              |                 |            |  |

「このメールアドレスは登録済みです。サインインしてください」と表示される場合

以前、ARCHICAD体験版や学生版を利用されたことがある場合、MY ARCHICAD.COM(https:

//myarchicad.com/)にてアカウントを作成されており、そちらで同じメールアドレスを使用されている場合は上記のメッセージ が表示されます。MY ARCHICAD.COM にて登録されたメールアドレスとパスワードは引き続き、GRAPHISOFT ID として 利用することができます。 認証キーの設定とライセンスのダウンロード

認証キーの入力のため、グラフィソフトからお送りしました書類「認証キーのお知らせ」をご用意ください!

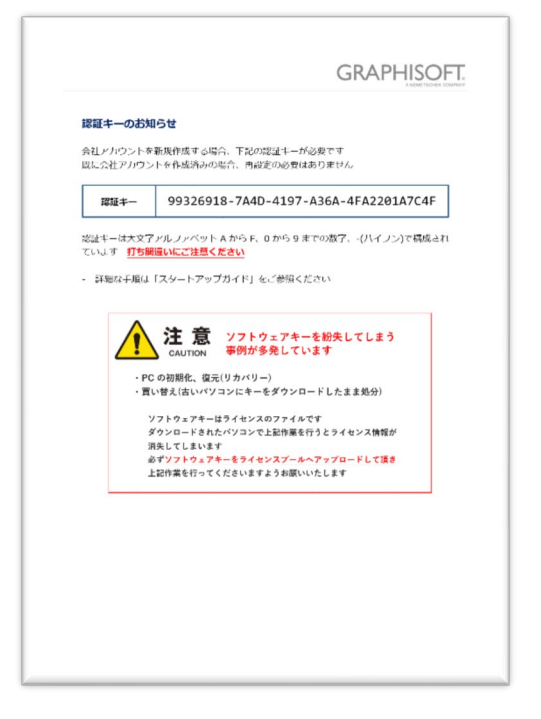

1.License Manager Tool を起動し、GRAPHISOFT ID ヘサインインします。

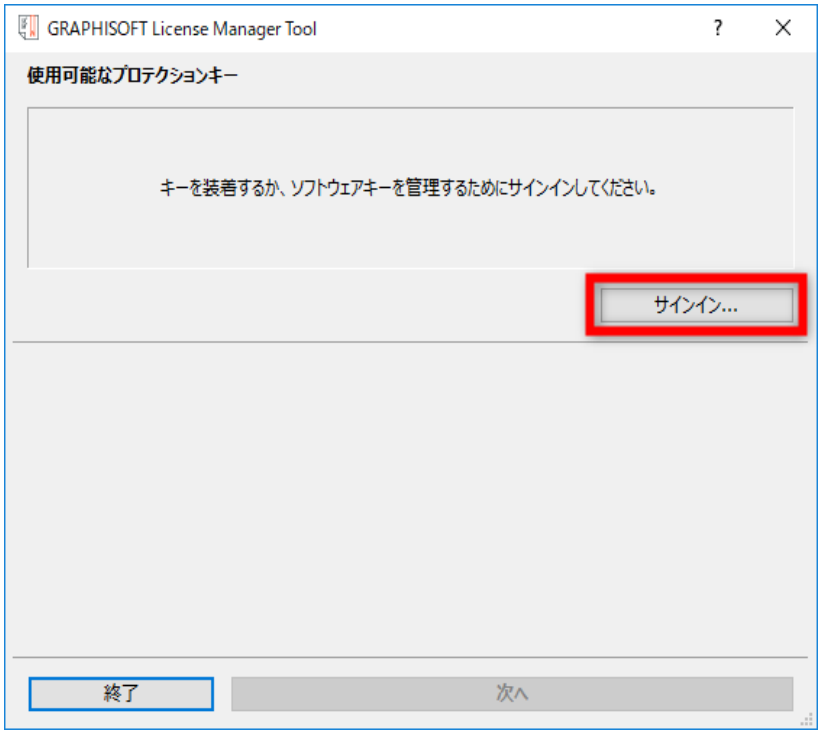

※サインインの画面が表示されない場合、Internet Explorer のツール>インターネットオプション>セキュリティで信頼済みサ イトに「\*.graphisoft.com」を追加してください。詳しくは本書の26ページまたはナレッジセンターをご覧ください。 https://support.graphisoft.co.jp/hc/ja/articles/115002502033 2.License Manager Tool で初回のサインインの時に認証キーを入力し関連付けを行います。 認証キーを関連付けすることにより会社アカウント管理者 ID となります。

| 🔛 カスタマーアカウント認証 ?                                                           | ×            |                             |
|----------------------------------------------------------------------------|--------------|-----------------------------|
| \$327!                                                                     |              |                             |
| 続行するにはGRAPHISOFT IDがカスタマーアカウントに関連付<br>いる必要があります。販売店から提供されている認証キーを入力<br>さい。 | けされて<br>してくだ |                             |
|                                                                            | हरा हत म     | ガニコンコートからわどりしました。書籍をご本語ノゼさい |
|                                                                            | 認証イ          | ークフノイソノトからの区りしました音短をこ確認くたさい |
| 認証キー:                                                                      | 認証十          | ークフノインノトからの送りしました書類をこ唯認くたさい |
| 認証キー:                                                                      |              | ークフノインノトからの送りしました書類をこ唯認くたさい |

3.会社アカウント名を入力(会社アカウントを作成)。

| () 会社アカウントを作成する | -7. <b></b>                                                              |
|-----------------|--------------------------------------------------------------------------|
|                 | 会社アガウントを作成する<br>GRAPHESOFTオンラインサービスの使用を開始するには、会社名を確認し、利<br>用地的に同意してください。 |
|                 | <b>会社</b> 卷                                                              |
| ×               | 「愛」延」を対っりすることで、あなたが、会社アカウントの管理者になります。<br><u>利用用は)</u>                    |
|                 | <b>442/24</b>                                                            |

4. [ダウンロード]ボタンを押してダウンロードを開始します。

| GRAPHISOFT License N            | lanager Tool                                                      | ?      | $\times$ |
|---------------------------------|-------------------------------------------------------------------|--------|----------|
| 使用可能なプロテクションキ                   | -                                                                 |        |          |
| <b>SW0000033962</b>             | ◎ ダウンロード可能                                                        |        | ^        |
|                                 |                                                                   |        |          |
|                                 |                                                                   |        | ~        |
| 0                               | Shinako Tohでサインイン (グラフィソフトジャパン株式会                                 | è社NFR) | Þ        |
| <del>今</del> のプロテクトキーの⊐ンテ<br>ンሣ | ARCHICAD 22 . 1 6/15                                              | 5/2019 | ^        |
| i                               | このキーはこのコンピュータにダウンロードできます。<br>現在このキーはライセンスプール上にあり、ダウンロードすることが可能です。 |        | ~        |
| 終了                              | ダウンロード                                                            |        |          |

次回より License Manager Tool を起動し、サインインをするだけでライセンスのダウンロード/アップロードが行えるようになります。

5.「正常にダウンロードが完了しました」のメッセージが表示されましたらライセンスのダウンロードに成功です。このまま ARCHICAD が使用可能になりました。

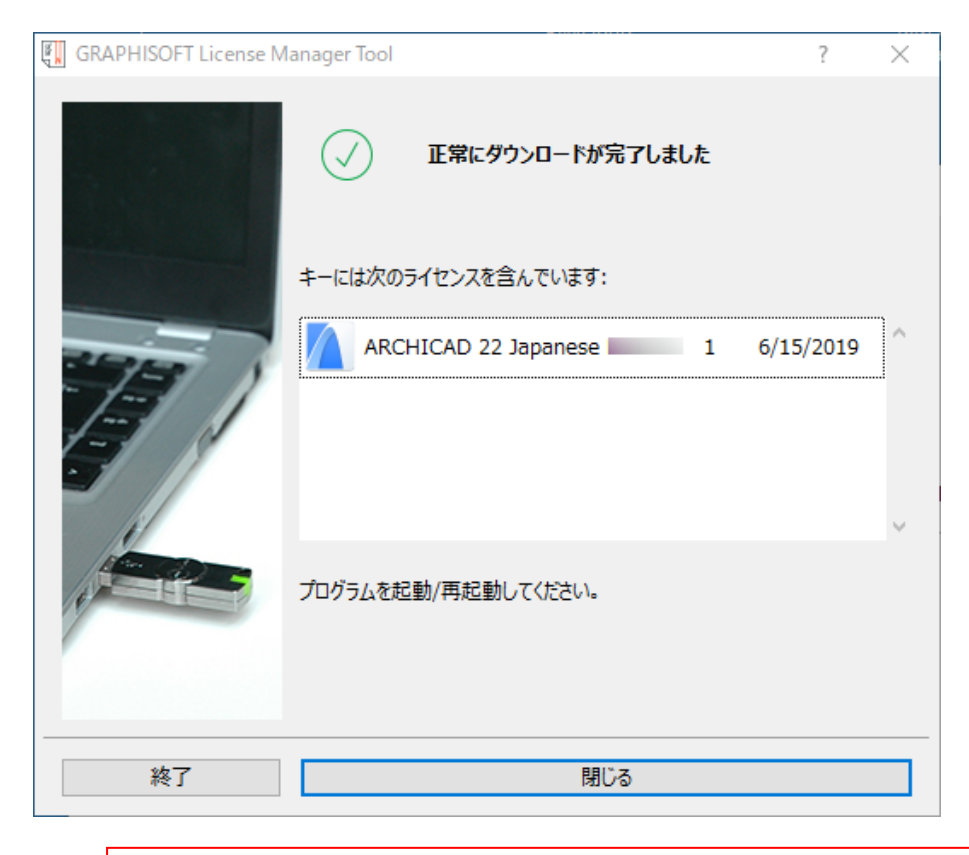

ライセンス情報のファイルのため、PCの初期化や廃棄をしますとライセンス情報が消えます。 必ずライセンスプールへアップロードを行ってから初期化や廃棄をしましょう。 ネットワークライセンスソフトウェアキー

#### ライセンスサーバーの設定

CodeMeter Control Center から Web アドミンを開きます。
 ※Mac は Finder を開き、[アプリケーション] > CodeMeter を開きます。

| S コードメータコントロール センター<br>アァイル (F) ブロセス (P) 参照 (V) ヘルブ (H) | - 🗆 X                                                           |
|---------------------------------------------------------|-----------------------------------------------------------------|
| ライセンス イベント ライセンス貸出                                      |                                                                 |
|                                                         | 利用可能なコードメータライセンス情報がありません。<br>CmContainerまたはCmActのライセンスが見つかりません。 |
| コードメータが起動しました。                                          | Webアドミン                                                         |

2.Web アドミンが開きましたら、設定>サーバー > サーバーアクセス と進みます。

| UIBU CodeMe                       | eter Web 7 | マドミン        |
|-----------------------------------|------------|-------------|
| ダッシュボード コンテナ マライセンスモニタリング 学校 参断 く | 設定~ 情報     |             |
| サーバ定義 サーバアクセス                     | 標準         | >           |
| サーバアクセスライセンスアクセス許可                | サーバー       | サーバアクセス     |
| ネットワークサーバー                        | アドバンス      | ライセン人アクセス許可 |
| ○ 不可                              |            |             |
| ◎ 可                               |            |             |
| ネットワークポート *: 22350                |            |             |
| ー<br>CmWANサーバー                    |            |             |
| ◎ 不可                              |            |             |
| <b>○</b> 可                        |            |             |

3.ネットワークサーバーの「可」にチェックを入れ、[適用]ボタンをクリックしてください。

| CodeMeter Web 7                                                  | <b>バドミン</b>                   |
|------------------------------------------------------------------|-------------------------------|
| ダッシュポード コンテナ ライセンスモニタリング 参断 没定                                   | 「情報」                          |
| ■ サーバ定義 サーバアクセス<br>サーバアクセス ライセンスアクセス許可                           |                               |
| <ul> <li>○ 不可</li> <li>○ 可</li> <li>ネットワークポート*: 22350</li> </ul> |                               |
| <ul><li>○ 不可</li><li>○ 可</li></ul>                               | ※WAN からも接続を受け付ける場合は、          |
| 適用 デフォルトを元に戻す<br>(*) 再起動後に有効になります                                | CmWAN サーハー၊ 可」にもチェックを入れてくたさい。 |

4.ハードウェアキーをライセンスサーバーに装着して完了です。 各クライアント PC で ARCHICAD の起動を確認してください。

#### アクセス制御

アクセス制御が必要な場合に設定します。

#### [サーバー側でアクセスできるクライアントを制限する場合]

ライセンスアクセス許可で、ライセンスを取得出来るクライアントを登録することができます。追加ボタンから、クライアントの PC 名、もしくは、IP アドレスを登録してください。

| JIBU Coc                                                                                                    | deMeter Web            | ア | ドミン         |
|----------------------------------------------------------------------------------------------------|------------------------|---|-------------|
| ッシュボード コンテナ ライセンスモニタリング v                                                                                                    | 診断~ 設定~ 情報             |   |             |
| サーバ定義 ライセンスアクセス許可                                                                                                    | 標準                     | > |             |
| サーバアクセスライセンスアクセス許可                                                                                                    | サーバー                   | > | サーバアクセス     |
| <b>-</b> <del>-</del> <del>-</del> − <del>κ</del> −−−−−−−−−−−−−−−−−−−−−−−−−−−−−−−−−                                                                              | アドバンス                  |   | ライセンスアクセス許可 |
| ◎ 基本                                                                                                    |                        |   |             |
| <ul> <li>アドバンス</li> <li>CodeMater #- パー(+現在接触中です ライヤンファクセス)</li> </ul>                                                                                           | パーン いっち アエード・甘士        |   |             |
| <ul> <li>の アドバンス</li> <li>CodeMeter サーバーは現在稼働中です ライセンスアクセス</li> <li>ペーシックモード設定<br/>クライアント<br/>llocalhost</li> </ul>                                              | ペーミッションモード <b>: 基本</b> |   |             |
| <ul> <li>アドバンス</li> <li>CodeMeter サーバーは現在稼働中です ライセンスアクセス</li> <li>ベーシックモード設定</li> <li>クライアント</li> <li>Jocalhost</li> <li>1922:168:0.22</li> <li>追加 削除</li> </ul> | パーミッションモード: 基本         |   |             |

ネットワークライセンスソフトウェアキー

#### [クライアント側でサーバーを指定する設定]

ライセンスサーバーとクライアント(ARCHICAD が起動するクライアント PC)が同一 LAN 内にある場合は<mark>設定の必要はあり</mark> ません。

セグメント越えや、何らかの要因でライセンスが取得出来ない場合、また特定のライセンスサーバーへ接続したい場合などは、サーバー検索リストにライセンスサーバーのコンピュータ名、もしくは、IP アドレスを登録します。

1.Web アドミンにて、[設定]>[標準]>[サーバー検索リスト]を開きます。

| CodeMe CodeMe                     | ter Web 🤉 | アドミン        |
|-----------------------------------|-----------|-------------|
| ダッシュボード コンテナ > ライセンスモニタリング > 診断 > | 設定 > 情報   |             |
| 🍄 ベーシック定義 🛛 サーバー検索リスト             | 標準        | → サーバー検索リスト |
| サーバー検索リスト プロキシ Web 管理 バックア:       | サーバー      | > プロキシ      |
| 「サーバー検索リスト                        | アドバンス     | Web 管理      |
| 1. licenseserver01                | ٢         | バックアップ      |
|                                   |           |             |

2.サーバー検索リストに、「追加」ボタンからライセンスサーバーのコンピュータ名、もしくは、IP アドレスを登録し、最後に「適用」をクリックしてください。

| <b>UIBU</b><br>SYSTEMS |                   | CodeMe  | ter Web ア             | ドミン       |
|------------------------|-------------------|---------|-----------------------|-----------|
| ダッシュボード                | × コンテナ > ライセンスモニタ | リング     | 設定 > 情報               |           |
| 🍄 ベーシック定義              | 義 サーバー検索リスト       |         | 標準                    | サーバー検索リスト |
| サーバー                   | 検索リスト プロキシ Web    | 管理 バックア | < –۲۰– <del>۲</del> ۲ | プロキシ      |
| ーガーゼー                  | -検索リスト            |         | アドバンス                 | Web 管理    |
| 1. lice                | nseserver01       |         | <b>(</b>              | バックアップ    |
| 🕂 🕀                    | fしいサーバーの追加        |         |                       |           |
|                        |                   |         |                       |           |
|                        |                   | 適用      | デフォルトを元に戻す            |           |
|                        |                   |         |                       |           |

#### ライセンスサーバーの移行手順

1. 現在ライセンスがダウンロードされている PC からライセンスをライセンスプールへアップロードします。

- 2. 新しいライセンスサーバーPC でライセンスをダウンロードします。
- 3. 新しいライセンスサーバーでライセンスサーバーの設定(48P)を行います。

1.ライセンスがダウンロードされている PC で License Manager Tool を起動し、GRAPHISOFT ID でサインインします。

| 🚺 GRAPHISOFT License N         | Manager Tool                                                               | ?        | $\times$ |       |
|--------------------------------|----------------------------------------------------------------------------|----------|----------|-------|
| 使用可能なプロテクションキ                  | F—                                                                         |          |          |       |
| L 128-10200861<br>SW0000033962 |                                                                            |          | ^        |       |
|                                |                                                                            |          |          |       |
|                                |                                                                            |          | ~        |       |
| 0                              | ソフトウェアキーの管理をするには、GRAPHISOFT IDでサインイン                                       | してください。  | D        | サインイン |
| 今のプロテクトキーのコンテ<br>ンツ            | ARCHICAD 22 Japanese Not-For-R 1 6,                                        | /15/2019 | ^        |       |
|                                |                                                                            |          | ~        |       |
| í                              | このキーのライセンスは最新の状態です。<br>このキーがもう必要でない、または別のコンピュータに転送したい場合は、き<br>ップロードしてください。 | ライセンスプー, | ルこア      |       |
| 終了                             | ₽ップロード                                                                     |          |          |       |

#### 2.サインインができましたら[アップロード]をクリックします。

| GRAPHISOFT License N         | lanager Tool                                                                 | ?      | ×      |
|------------------------------|------------------------------------------------------------------------------|--------|--------|
| 使用可能なプロテクションキ                | -                                                                            |        |        |
| 128-10200861<br>SW0000033962 |                                                                              |        | ^      |
|                              |                                                                              |        |        |
|                              |                                                                              |        | $\sim$ |
| 0                            | -・・・・ - ・ でサインイン (グラフィソフトジャパン株式会                                             | e社NFR] | •      |
| 今のプロテクトキーのコンテ<br>ンツ          | ARCHICAD 22 Japanese 1 6/15                                                  | 6/2019 | ^      |
|                              |                                                                              |        | ~      |
| í                            | このキーのライセンスは最新の状態です。<br>このキーがもう必要でない、または別のコンピュータに転送したい場合は、ライヤ<br>ップロードしてください。 | センスプーノ | ルこア    |
|                              |                                                                              |        |        |
| 終」                           | <u> </u>                                                                     |        |        |

ネットワークライセンスソフトウェアキー

3.ライセンスを使用したい PC で License Manager Tool を起動し、サインインします。 4.サインインができましたら[ダウンロード]をクリックします。

| GRAPHISOFT License N | lanager Tool                                                      | ?            | × |
|----------------------|-------------------------------------------------------------------|--------------|---|
| 使用可能なプロテクションキ        | -                                                                 |              |   |
| SW0000033962         | ◎ ダウンロード可能                                                        |              | ^ |
|                      |                                                                   |              |   |
|                      |                                                                   |              | Υ |
| Ø                    | きサインイン (グラフィソフトジャパン株式会社                                           | <u>tnfr)</u> | ۲ |
| 今のプロテクトキーのコンテ<br>ンツ  | ARCHICAD 22 Japanese 1 6/15/2                                     | 2019         | ^ |
|                      |                                                                   |              |   |
| í                    | このキーはこのコンピュータにダウンロードできます。<br>現在このキーはライセンスプール上にあり、ダウンロードすることが可能です。 |              |   |
|                      |                                                                   |              |   |
| 終了                   | ダウンロード                                                            |              |   |

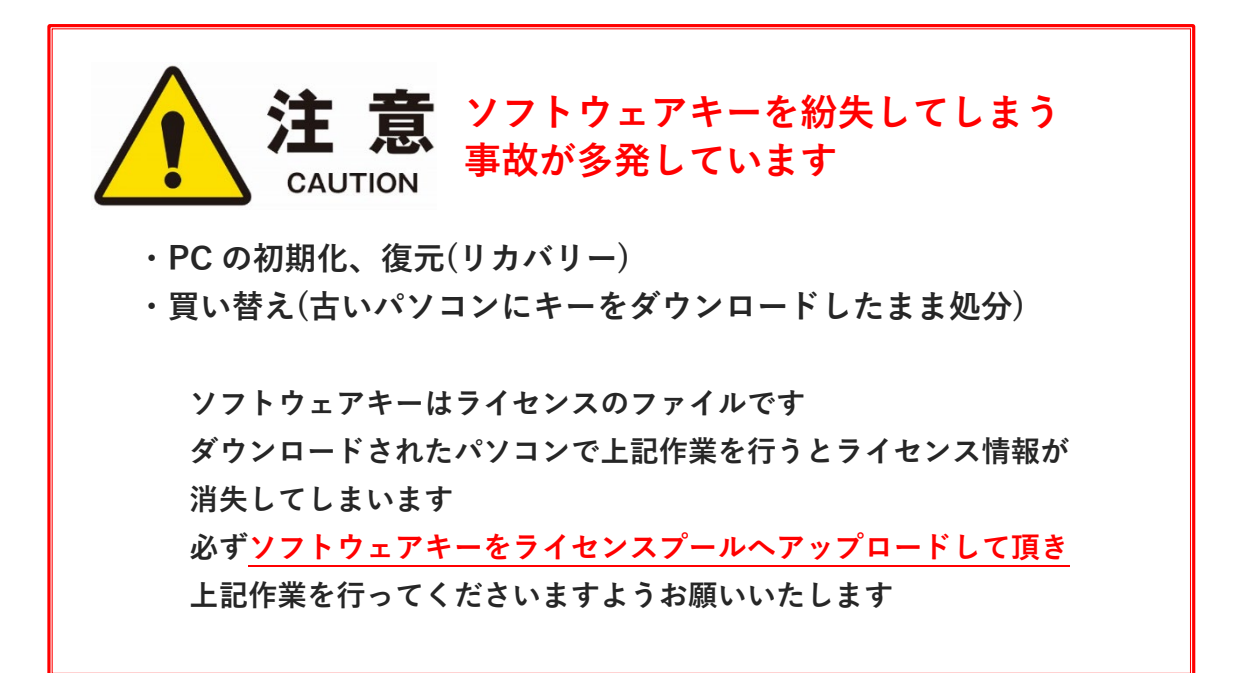

VIPservice

# VIPservice

### VIPservice サイトのご利用手順

VIPservice サイト <u>https://vipservice.graphisoft.co.jp/</u>は GRAPHISOFT ID でサインインを行います。

下記の手順でサインインまでの流れをご説明します。

- ① 管理用の「会社アカウント」の GRAPHISOFT ID の作成
- ② 会社アカウントの GRAPHISOFT ID をライセンスと関連付ける
   ※一番初めにライセンスと関連付けされた GRAPHISFT ID が、会社アカウント ID になります。
- ③ 会社のメンバーを追加する場合は、メンバー個人の GRAPHISOFT ID を会社アカウントへ招待する
- ④ GRAPHISOFT ID で VIP Service サイトヘサインインします

#### GRAPHISOFT ID の作成

GRAPHISOFT ID サインイン画面(<u>https://graphisoftid.graphisoft.com/</u>)を開き、「登録」から作成します。 Google および Facebook アカウントのサインインは、VIP Service サイトのサインインには使用できませんので、メールアドレ スにて ID の作成をお願いします。 GRAPHISOFT ID が登録できない場合は下記をご覧ください。

 同じ電子メールアドレスで GRAPHISOFT ID が既に登録されている。以前に MyArchiCAD.com、BIMcomponents.com、 BIMx.graphisoft.com または graphisoft.com でアカウントを作成している場合に発生します。
 パスワードをお忘れですか?を使用してください。

| サインイン         |  |
|---------------|--|
| メールアドレス       |  |
| パスワード         |  |
| サインイン         |  |
| パスワードをお忘れですか? |  |

パスワードのリセット画面にてメールアドレスを入力:

- 「このメールアドレスは登録されていません」のメッセージが表示される場合は、そのメールアドレスで GRAPHISOFT ID は登録されていません。(次の手順は、2をご覧ください)
- ② メッセージが表示されない場合は、そのメールアドレスにてすでに GRAPHISOFT ID が登録されていますので、「メールの送信」をクリックし、パスワードをリセット操作を行います。
- ③「Google/Facebookの認証サービスを利用して登録されているので、パスワードのリセットはできません」のメッセージが表示された場合は、GRAPHISOFT ID は Facebook/Google アカウントにリンクされています。この場合、自分の Facebook/Google アカウントのデフォルトのメールアドレスと、入力した電子メールが一致しているため登録でエラーとなります。この場合は違うメールアドレスで登録を行うか、Facebookや Google アカウントに登録のメールアドレスを変更してください。

2.登録をブロックされているドメインがありますので、ご注意ください。そのドメインを含むメールアドレスでは、GRAPHISOFT ID を作 成することができません。 VIPservice

#### GRAPHISOFT ID をライセンスと関連付ける

[ソフトウェアキーの場合]

License Manager Tool で一番初めのサインインの時に認証キーを入れて関連付けを行います。

License Manager Tool でライセンスのダウンロード/アップロードをすでにしている場合は、関連付けが完了していますので サインイン可能な状態です。

認証キーを関連付けすることにより会社アカウント ID となります。

| 📳 カスタマーアカウント認証                                                   | ?                 | ×           |
|------------------------------------------------------------------|-------------------|-------------|
| £52 <del>7</del> !                                               |                   |             |
| 続行するにはGRAPHISOFT IDがカスタマーアカウン<br>いる必要があります。販売店から提供されている認証<br>さい。 | トに関連付け<br>[キーを入力し | たれて<br>ノてくだ |
| 認証キー:                                                            |                   |             |
|                                                                  |                   |             |
| キャンセル 送信                                                         |                   |             |

認証キーはグラフィソフトからお送りしました書類「認証キーのお知らせ」をご確認ください。

| ○計アカロントを8    | つせ                                        |
|--------------|-------------------------------------------|
| 既に会社アカウント    | を作成済みの場合、 再設定の必要はありません。                   |
| 認証キー         | 99326918-7A4D-4197-A36A-4FA2201A7C4F      |
| 認証キーは大文字ノ    | ペルファベット A から F、C から 9 までの数字、 -(ハイフン)で編成され |
| ていよす 打ち開発    | 違いにご注意ください                                |
| THEORE FIELD | スタートアップガイド」をご参照ください                       |
|              |                                           |
|              |                                           |
|              | 注音 ソフトウェアキーを紛失してしまう                       |
| <u>/!</u> \  | CAUTION 事例が多発しています                        |
|              |                                           |
| · PC d       | の初期化、復元(リカバリー)                            |
| · HO         | 答え(合いパソコンにモーをダウンロートしたまま処分)                |
| y:           | フトウェアキーはライセンスのファイルです                      |
| 21           | ウンロードされたパソコンで上記作業を行うとライセンス情報が             |
| 消費           | 先してしまいます                                  |
| <i>4</i> 61  | 『ソフトウェアキーをライセンスプールへアップロードして頂き             |
| Ŀi           | 记作業を行ってくださいますようお願いいたします                   |
|              |                                           |
|              |                                           |
|              |                                           |
|              |                                           |
|              |                                           |
|              |                                           |
|              |                                           |

#### [ハードウェアキーの場合]

ARCHICAD のヘルプ>ライセンス情報を開き「GRAPHISOFT ID にライセンスを関連付け」をクリックし、表示された GRAPHISOFT ID のサインイン画面より、関連付けしたい GRAPHISOFT ID でサインインします。

|                               |                    |   |          | 7                                 |
|-------------------------------|--------------------|---|----------|-----------------------------------|
| 🛕 ライセンス情報                     |                    | ? | ×        |                                   |
| 使用可能な製品                       |                    |   |          |                                   |
| 製品名                           | ライセンス              |   |          |                                   |
| ARCHICAD-64                   | ローカル(CodeMeter)    |   | <b>^</b> |                                   |
| EcoDesigner STAR              | 無効                 |   |          |                                   |
|                               |                    |   |          |                                   |
|                               |                    |   |          |                                   |
|                               |                    |   | ~        |                                   |
| 製品情報                          |                    |   |          |                                   |
| 10 m m                        |                    |   | _        |                                   |
| ハージョン:                        | 22.0.0             |   | ^        |                                   |
| 製造番号:                         | 5009               |   |          |                                   |
| 言語ハージョン                       | 山本語                |   |          | 会在アカワント用の GRAPHISOF LID を初め (作成する |
| フイノフリ製造番号:                    | 4030.57            |   |          | は、二釆切めに即連けけた行った CPADUROET ID が    |
| ライセンスタイノ:                     | 2 4511020          |   |          | 時、一番初のに関連的17を11つた GRAPHISOFT ID か |
| フイゼン人番号:                      | 2-1511939          |   |          | 会社アカウントIDになりますのでご注音ください           |
| 保寸サービス人ナータス:                  | 有効                 |   |          | スロッパッシードとになりなりのでに江急へにてい           |
| 用限:                           | 2019/00/10 0:59:59 |   |          |                                   |
| BIMcomponents.com ⊕           | 1 便用不可             |   |          |                                   |
|                               |                    |   |          |                                   |
|                               |                    |   |          |                                   |
|                               |                    |   |          |                                   |
|                               |                    |   |          |                                   |
| ー ノレン マ 体加 ユーディーン             |                    |   | ~        |                                   |
| フィゼンス官理オノンヨン                  |                    |   |          |                                   |
| エマーンエンシーライセンス パク              | ティハーンヨシコートを入力:     |   |          |                                   |
| GRAPHISOFT IDにライセン            | 々えを関連付ける:          |   |          |                                   |
|                               |                    |   |          |                                   |
| 保守サービスステータスの検証                | 9                  |   |          |                                   |
| 保守サービスステータスの検証                | 3                  |   |          |                                   |
| 保守サービスステータスの検証<br>ライセンス更新の確認: | :                  |   |          |                                   |

#### メンバーの GRAPHISOFT ID を会社アカウントへ追加する

会社のメンバーの GRAPHISOFT ID を会社アカウントに追加しますと個人の GRAPHISOFT ID で VIPService サイトを ご利用することができます。

GRAPHISOFT ID サインイン画面(<u>https://graphisoftid.graphisoft.com/</u>)の 会社情報>招待からメンバーの GRAPHISOFT ID として登録されているメールアドレスを入力し、招待を送信します。 招待するメールアドレスは GRAPHISOFT ID として登録済みである必要があります。

| GRAPHISOFT                      | C                                               |
|---------------------------------|-------------------------------------------------|
| 個人情報 会社情報 ライセンス                 | プール オンラインサービス 検索                                |
| 会社情報                            | 詳細 保留中のリクエスト メンバー 振磁 産理者権限 オンラインヘルス             |
| ここでGSIDを所有するメンバーを会社アカウ          | ントへ招待することができます。メンバーを招待するには、そのメンバーがGSIDの登録時に使用した |
| メールアトレスを入力し、「招待を送信」を<br>メールアドレス | フリックします。                                        |
| 初达专谋侵                           |                                                 |

# VIPservice サイトヘサインイン

https://vipservice.graphisoft.co.jp/へサインインします。

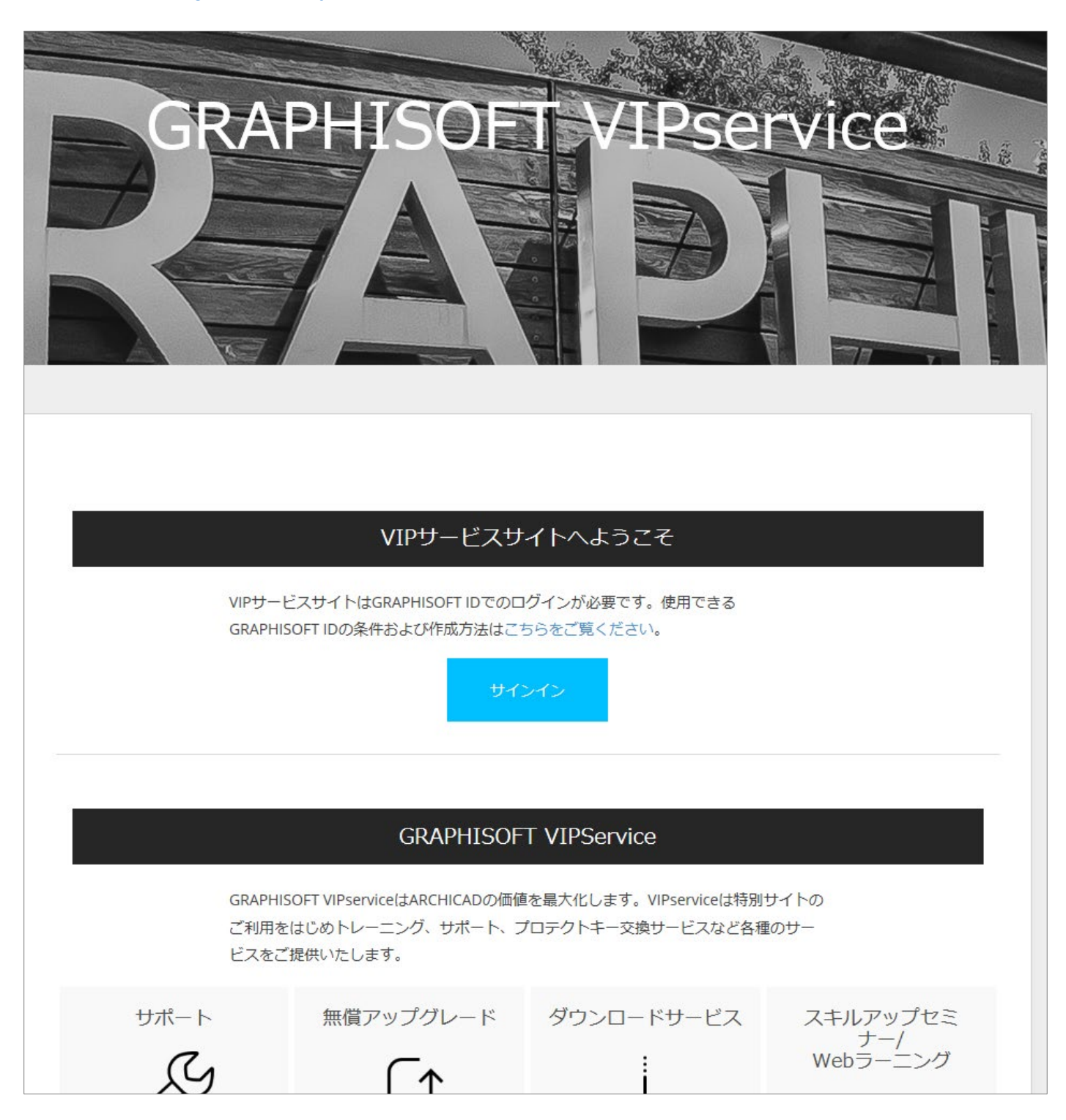

#### VIPservice サイトヘサインインができない時

サインインの画面から切り替わらない場合の考えられる原因と対処方法です。

1.VIPservice に加入していない

2.VIPservice に加入している場合は、

①サインインに使用している GRAPHISOFT ID がライセンスと関連付けがされていない(会社アカウントが作成されていない)

<u>解決策:「GRAPHISOFT ID をライセンスと関連付ける」をご覧ください(56P)</u>

② サインインに使用している GRAPHISOFT ID が会社アカウントのメンバーになっていない
 解決策:「.メンバーの GRAPHISOFT ID を会社アカウントへ追加する」をご覧ください(57P)

3.ブラウザで JavaScript や Cookie をブロックする設定になっている

例:Internet Explorer

[Cookie]

ツール>インターネットオプション>プライバシータブ>詳細設定を開き、cookie を承諾する設定に変更をして OK をクリック します。

| インターネット オプション                                    | ? ×   |   |
|--------------------------------------------------|-------|---|
| 全般 セキュリティ プライバシー コンテンツ 接続 プログラム 詳細設定             | 2     |   |
| 設定                                               |       |   |
| サイト(S) 詳細設定                                      | (V)   |   |
| 位置情報                                             |       |   |
| Webサイトによる物理的な位置情報の要求を許可サイトのクリ                    | 7(C)  |   |
| プライバシーの詳細設定                                      | ×     | J |
| クッキーの処理方法を選択できます。                                |       | l |
|                                                  |       | l |
| Cookie<br>ファースト パーティの Cookie サード パーティの Cookie    |       | l |
| <ul> <li>④ 承諾する(A)</li> <li>● 承諾する(C)</li> </ul> |       | l |
| ○ ブロックする(B) ○ フロックする(L)                          |       | l |
| ○ ダイアログを表示する(P) ○ ダイアログを表示する(R)                  |       | l |
| ✓ 常にセッション Cookie を許可する(W)                        |       | l |
|                                                  |       | l |
|                                                  |       |   |
| OK ++                                            | ッンセル  |   |
| OK キャンセル                                         | 適用(A) |   |

#### [JavaScript]

ツール>インターネットオプション>セキュリティタブ>レベルのカスタマイズを開き、アクティブスクリプトを有効にして OK をクリッ クします。

| インターネット オプション ? ×                                                                                                    |                                                                                                    |
|----------------------------------------------------------------------------------------------------|----------------------------------------------------------------------------------------------------|
| 全般 セキュリティ プライパシー コンテンツ 接続 プログラム 詳細設定                                                                                                    | ゼキュリテ1版上 - 1 ノツーネット ソーノ A                                                                                                    |
| セキュリティ設定を表示または変更するゾーンを選択してください。<br>インターネット ローカル イントラネッ 信頼済みサイト 制限付きサイトト<br>ククターネット 配用にたゾーンと制限付きゾーンに一覧表示されていな<br>いすべてのインターネットの Web サイトには、このゾーンを<br>使用してください。                             | <ul> <li>ダイアログを表示する</li> <li>無効にする(推奨)</li> <li>有効にする(セキュリティで保護されていない)</li> <li>スクリプト</li> <li>ジ スクリプト</li> <li>ダイアログを表示する</li> <li>(第効にする)</li> <li>(第)にする</li> <li>(第)にする</li> <li>(第)にする</li> <li>(第)にする</li> <li>(第)にする</li> <li>(第)にする</li> <li>(第)にする</li> <li>(第)にする</li> <li>(第)にする</li> <li>(第)にする</li> <li>(第)にする</li> <li>(第)にする</li> <li>(第)にする</li> <li>(第)にする</li> <li>(第)にする</li> <li>(第)にする</li> </ul>                                                                                                    |
| - このゾーンのセキュリティのレベル(L)<br>このゾーンで許可されているレベル: 中から高<br>- 中高<br>- ほとんどの Web サイトに適切です。<br>- 安全でない可能性のあるコンテンツをダウンロードする前に警告します。<br>- 未署名の ActiveX コントロールはダウンロードされません。                           | <ul> <li>         アクティブ スクリプト          </li> <li>         タイアロクを表示する          </li> <li>         魚効にする          </li> <li>              ส効にする          </li> <li>             なかにする         </li> <li>             なかにする         </li> <li>             なかにする         </li> <li>             なかにする         </li> <li>             なのにする         </li> <li>             なのして、         </li> <li>             なのして、         </li> <li>             なのして、         </li> <li>             なのして、         </li> <li>             なのして、         </li> <li>             なのして、         </li> </ul> <li>             なのして、             なのして、</li> |
| <ul> <li>✓ 保護モードを有効にする (Internet Explorer の再起動が必要)(P)</li> <li>レベルのカスタマイズ(C)…</li> <li>既定のレベル(D)</li> <li>すべてのゾーンを既定のレベルにリセットする(R)</li> <li>OK</li> <li>キャンセル</li> <li>適用(A)</li> </ul> | カスタム設定のリセット<br>リセット先(R): 中高(既定) 〜 リセット(E)<br>OK キャンセル                                                                                                    |

### VIPservice サイトのコンテンツ

サポート

技術的なご質問はステップサポートをご活用ください。

Step1:キーワードを入力して検索し解決策を探します。

| ステップサポート                                       |    |
|------------------------------------------------|----|
| ↓<br>Step1:キーワードで検索                            |    |
| 知りたい情報の操作やコマンドを入力してください。<br>よくある質問と回答をご覧いただけます |    |
| カーテンウォール                                       | 検索 |
|                                                |    |

**Step2**:キーワード検索で解決策が見つからない場合、Step2 でナレッジセンター、ヘルプセンター、How to Use ARCHICAD のサイト内を検索します。

Step3:各サイトでも解決策が見つからない場合は、フォームをご記入いただきサポートにお問い合わせください。 ※たよれーる(大塚商会)、BIM ライフサポート(ABKSS)、ARCHICAD Support Service(シスプロ)とご契約のお客様は 各サービス先へお問合わせください。

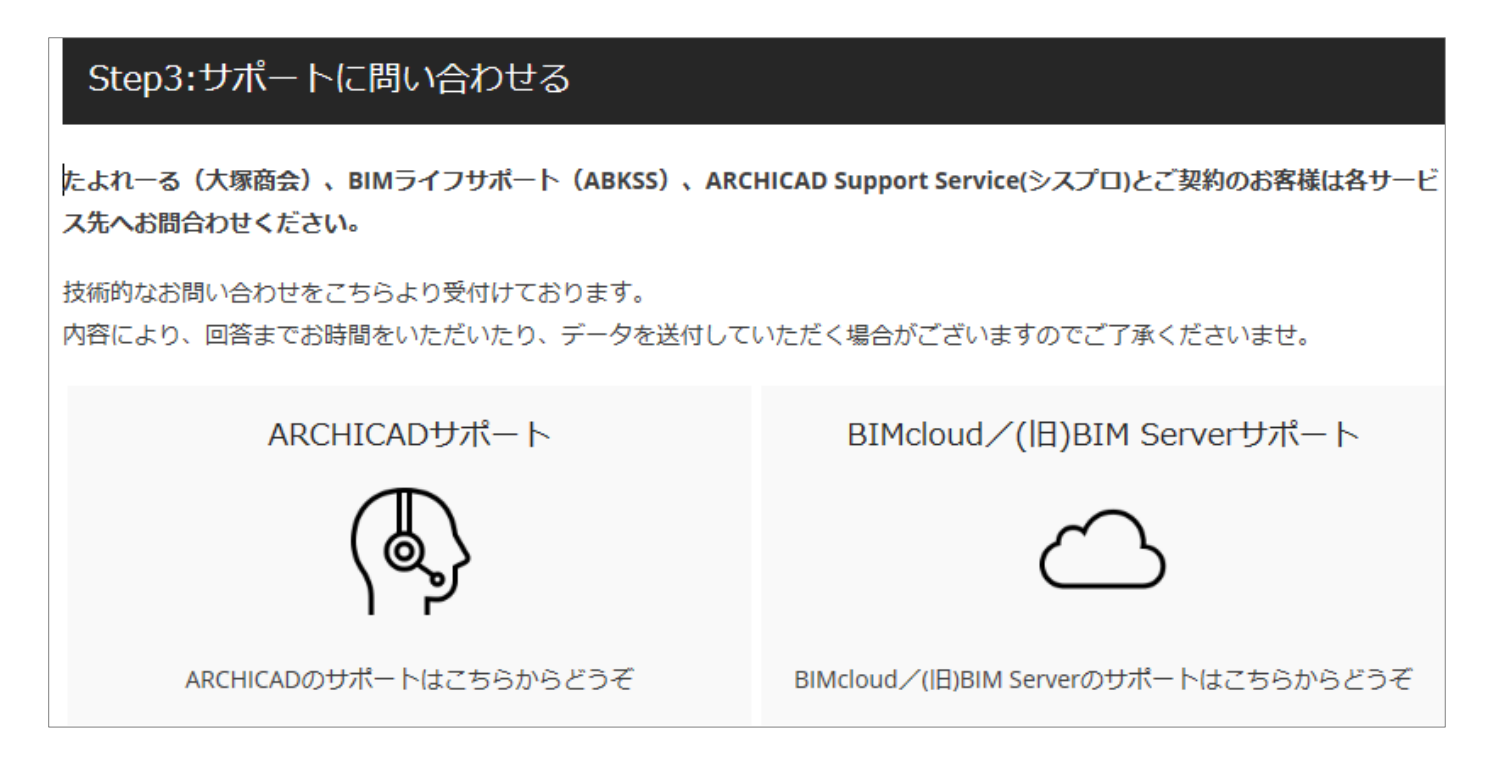

#### ダウンロード

ARCHICAD(Solo)プログラム、各アップデート、VIP ツールアドオン、オブジェクト、ドライバ類をダウンロードしていただけます。

| 0 | ダウンロード      |                               |                          |            |
|---|-------------|-------------------------------|--------------------------|------------|
|   | ダウンロードコンテン  | ツ                             |                          |            |
|   | VIPツール      | オブジェクト                        | 製品                       | ドライバ       |
|   |             | lo∕Library Part Maker∕BIM Ser | ver⁄BIMcloud∕MEP Modeler |            |
|   | ARCHICAD    |                               | Win/Mac共通                | 最終更新日      |
|   | ARCHICAD 22 |                               | ÷                        | 2018.09.25 |
|   | ARCHICAD 21 |                               | ÷                        | 2018.03.31 |
|   | ARCHICAD 20 |                               | ±                        | 2018.03.31 |
|   | ARCHICAD 19 |                               | ±.                       | 2018.03.31 |

#### WEB ラーニング

ラーニング動画や BIM スキルアップセミナーの内容を視聴できます。

| ラ- | -ニング動画                                                                                    |                                              | C101C-3184 - 0111980 - 011 C46                                                                                                    |
|----|-------------------------------------------------------------------------------------------|----------------------------------------------|----------------------------------------------------------------------------------------------------|
|    | ARCHICAD22新機能紹介複数壁貫通ツール 2018年12月20日 目時:2018年12月20日(金)内容:<br>ARCHICAD22新機能紹介複数壁 Read more. |                                              | <ul> <li>RCHICAD22新機能紹介パラメトリック断面形状</li> <li>2018年12月20日</li> <li>時: 2018年12月20日(金)内容:<br/>ARCHICAD22新機能紹介パラメ</li> <li>Read more.</li> </ul> |
|    |                                                                                           |                                              |                                                                                                    |
|    | ARCHICAD22新機能紹<br>介 数式エディタ ホテ<br>ルグレード計算                                                  | ARCHICAD22新機能紹<br>介 数式エディタ タイ<br>ル価格計算       | ARCHICAD22新機能紹<br>介数式エディタ 必要<br>採光面積計算                                                                                                    |
|    | 2018年12月20日                                                                               | 2018年12月20日                                  | 2018年12月20日                                                                                                    |
|    | 日時:2018年12月20日(金) 内容:<br>ARCHICAD22新機能紹介 数式工                                              | 日時:2018年12月20日(金) 内容:<br>ARCHICAD22新機能紹介 数式工 | 日時:2018年12月20日(金) 内容:<br>ARCHICAD22新機能紹介 数式工                                                                                                |
|    | Read more.                                                                                | Read more.                                   | Read more.                                                                                                    |

#### BIM クラス

短時間でテーマごとに集中して習得するカリキュラムである BIM クラスへの受講はこちらからお申し込みいただけます。

| BIMクラス コンテンツ             |                     |                        |
|--------------------------|---------------------|------------------------|
|                          |                     | BINCloud               |
| CineRender               | BIMx®               | BIMcloud               |
| BIMクラス<br>「CineRender」詳細 | BIMクラス「BIMx®」詳<br>細 | BIMクラス「BIMcloud」<br>詳細 |
|                          |                     |                        |
| BIMクラス お申込み              |                     |                        |
|                          |                     |                        |
|                          | BIMクラス お申込み         |                        |

#### 登録情報

保守サービスの契約情報を確認いただけます。

VIPservice サイトの画面下方にございますアカウント欄の登録情報からご確認ください。

| 約款/利用規約                      | アカウント        | リンク                   |
|------------------------------|--------------|-----------------------|
| <br>ARCHICAD VIPservice約款    | 登録情報         | GRAPHISOFT Japan      |
| ARCHICAD Solo VIPservice利用規約 | VIPメールマガジン登録 | ナレッジセンター              |
|                              | サインアウト       | ヘルプセンター               |
|                              |              | How to Use ARCHICAD   |
|                              |              | BIMcomponents         |
|                              |              | BIMx Model Transfer   |
|                              |              | ARCHICAD-Learning.com |

#### お客様情報

<u>会社名、会社アカウント ID、管理者の確認ができます。</u> 管理者およびメンバーの ID でサインインした時に閲覧可能。

| お客様情報     |  |
|-----------|--|
| 会社名       |  |
| 会社アカウントID |  |
| 管理者       |  |

#### アカウントメンバー情報

管理者 ID でサインインした時

| アカウントメンバー情報   |  |  |
|---------------|--|--|
| GRAPHISOFT ID |  |  |
| お名前           |  |  |
| GRAPHISOFT ID |  |  |
| お名前           |  |  |
| GRAPHISOFT ID |  |  |
| お名前           |  |  |

#### <u>メンバーID でサインインした時</u>

サインインしたメンバーID の情報のみ閲覧可能。

| ログイン情報  |   |
|---------|---|
| アカウントID |   |
| お名前     | 1 |

#### 製品情報

#### 管理者 ID でサインインした時に閲覧可能。

| 製品情報       |                       |  |
|------------|-----------------------|--|
| シリアルNo.    | SW0000016809          |  |
| ライセンスタイプ   | ソフトウェアキー              |  |
| 保守サービス有効期限 | 2020/08/31            |  |
| シリアルNo.    | SW0000016006          |  |
| ライセンスタイプ   | ソフトウェアキー              |  |
| 保守サービス有効期限 | 2020/08/31            |  |
| 製品名        | ARCHICAD TOP Japanese |  |
| ライセンス数     | 1                     |  |

発行・お問い合わせ グラフィソフト ジャパン株式会社 〒107-0052 東京都港区赤坂 3-2-12 赤坂ノアビル 4F

http://www.graphisoft.co.jp/

本書の全て、または一部を複製、 加工することはできません。 2019/10/10